Industry

# Encounter Data System Industry Update

February 2, 2012

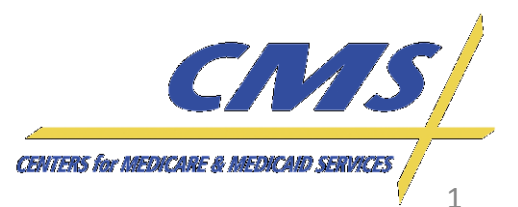

#### Agenda

- Introduction
- Session Guidelines
- CMS Update
  - Testing Timeline
  - EDFES Certification Status
- Test Cases Review
- Reports
  - EDFES 277CA
  - EDPS MAO-002 Flat File and Formatted
- Closing Remarks

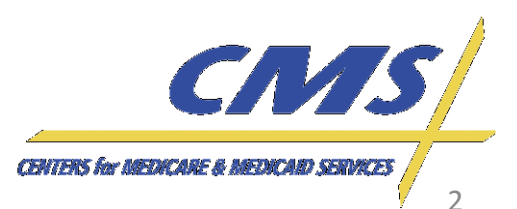

Thursday, February 2, 2012 2:00 P.M. – 4:00 P.M., ET

#### Industry Update

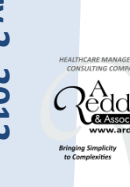

## **CMS Updates**

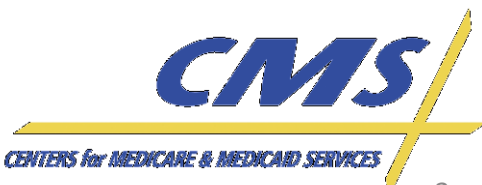

ndustry

Thursday, February 2,

2012

2:00 P.M.

4:00 P.M.

## **Testing/Certification Timeline**

- For a variety of reasons, testing is going slower than expected, so we would like to focus our efforts on Professional end-to-end certification
- CMS is delaying the start of Institutional end-toend testing
  - Ensure the CEM is stable prior to initial testing
  - Prior to the beginning of Institutional end-to-end testing, CMS will hold an instructional webinar on testing requirements and test cases.

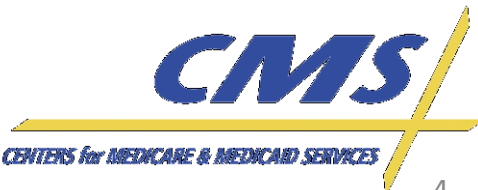

Industry

## **Testing / Certification Timeline**

|                             | Testing<br>Begins | EDPS Testing    | Deadline for Initial<br>Submission of<br>Encounters * | Testing<br>Ends/Deadline<br>for Certification |
|-----------------------------|-------------------|-----------------|-------------------------------------------------------|-----------------------------------------------|
| Professional<br>Encounters  | 1/4/12            | Test cases only | 2/29/12*                                              | 3/30/12                                       |
| Institutional<br>Encounters | 3/30/12           | Test cases only | 4/30/12*                                              | 5/30/12                                       |
| DME<br>Encounters           | 5/7/12            | Test cases only | 6/1/12*                                               | 7/2/12                                        |

\*MAOs and other entities must make an initial submission to the EDPS by this date.

•Institutional certification has been delayed. Plans should focus on professional certification at this time.

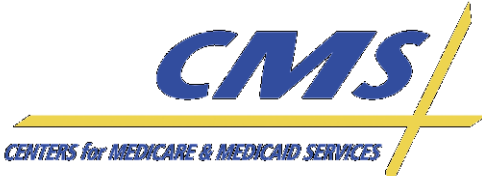

Industry

Thursday, February 2,

2012

2:00 P.M.

4:00 P.M.

Update

#### **Front End Certification**

- 497 out of 587 plans have certified on the frontend.
- MAOs and other entities who are not certified on the front-end should do so immediately.
  - 90 plans have not certified.
  - We will begin compliance actions for Front-End certification soon. This will be discussed on the 2/16 User Group Call.

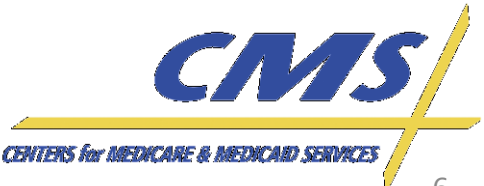

Industry

## End-to-End Certification Process

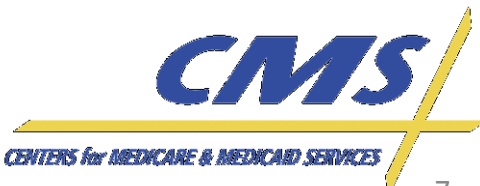

Industry

Thursday, February 2,

2012

2:00 P.M.

4:00 P.M.

#### 837-P End-to-End Certification Overview

- Submitters must be front-end certified in order to submit end-to-end test cases.
- MAOs and other entities must achieve a 95% acceptance rate on total required test cases in order to be certified to submit production data.

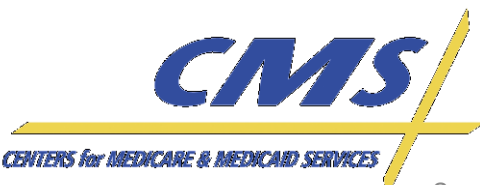

#### Operational Guidance 837-P

 $\square$ 

CMS requires that the test cases are submitted in two (2) separate files. Only the defined test cases should be submitted.

| Ind                                      | File 1 | <ul> <li>2012 DOS</li> <li>Test cases that <b>do not</b> require linking (19 test cases)</li> <li>TC indicator in Loop 2300, CLM01 (e.g., CLM01=TC01)</li> </ul>                                                                                                    |
|------------------------------------------|--------|----------------------------------------------------------------------------------------------------|
| ustry                                    | File   | <ul> <li>2 encounters per test case, for a total of 38 encounters in this file</li> <li>The initial <i>file containing anything other than the 38 defined encounters will</i> be returned without processing</li> <li>1 must be completely accepted before submitting file 2</li> </ul> |
| Thursday, February<br>2:00 P.M. – 4:00 I | File 2 | <ul> <li>2012 DOS</li> <li>Test cases that require linking (4 test cases)</li> <li>TC indicator in Loop 2300, CLM01 (e.g., CLM01=TC13)</li> <li>2 encounters per test case, for a total of 8 encounters in this file</li> </ul>                                                         |
| 2, 2012<br>9.M., ET                      |        | CENTERS for MEDICARD SERVICES                                                                                                    |

#### Industry Update

## End-to-End Certification Process Flow

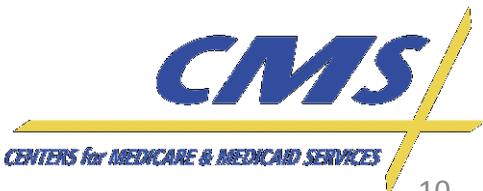

2:00 P.M. – 4:00 P.M.,

2012 1., ET

#### End-to-End Certification Process Flow – File 1 (unlinked)

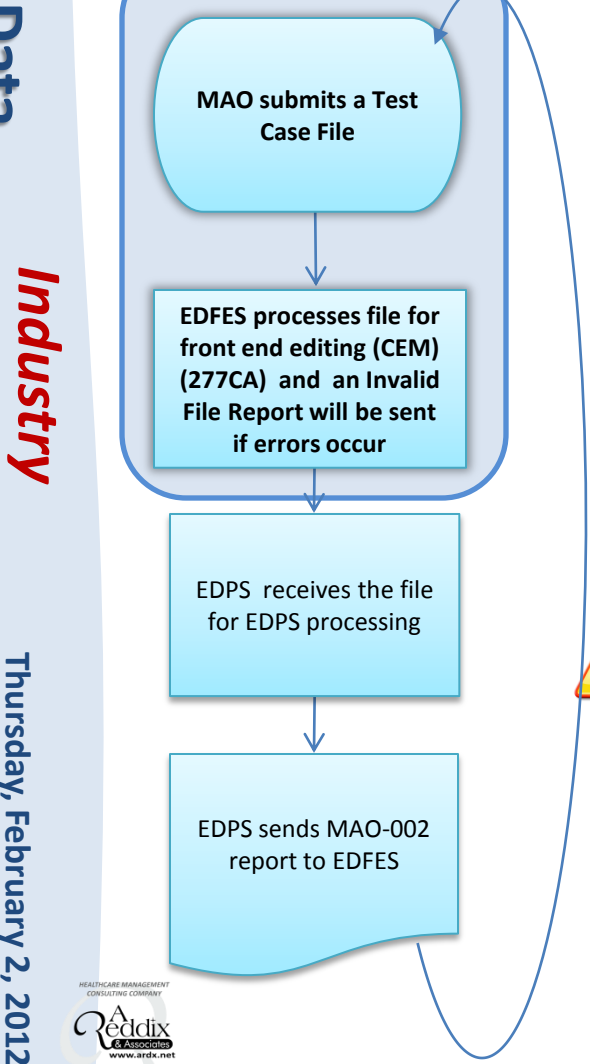

- 1. MAOs or other entities submit test case files
  - •Test case file **must** contain
    - •2012 dates of service
    - •TC indicator in CLM01
    - •Total required number of encounters -First file = 19 test cases (38 encounters) -Second file = 8 test cases (4 encounters)
- 2. The file is processed through front-end editing (CEM) and the 277CA is returned to the submitter. An Invalid File Report will be sent if errors occur.
- If front-end errors are received, the MAO or other
   entity must reconcile and resubmit the complete first test case file.
- 4. The file will not be submitted to EDPS until <u>all</u> 38 encounters have passed front-end requirements.

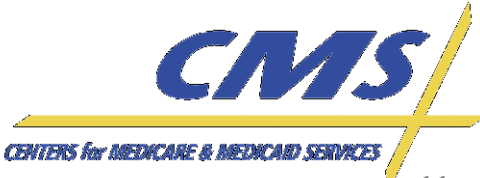

2:00 P.M. - 4:00 P.M., ET

#### **End-to-End Certification Process Flow – File 1 (unlinked)**

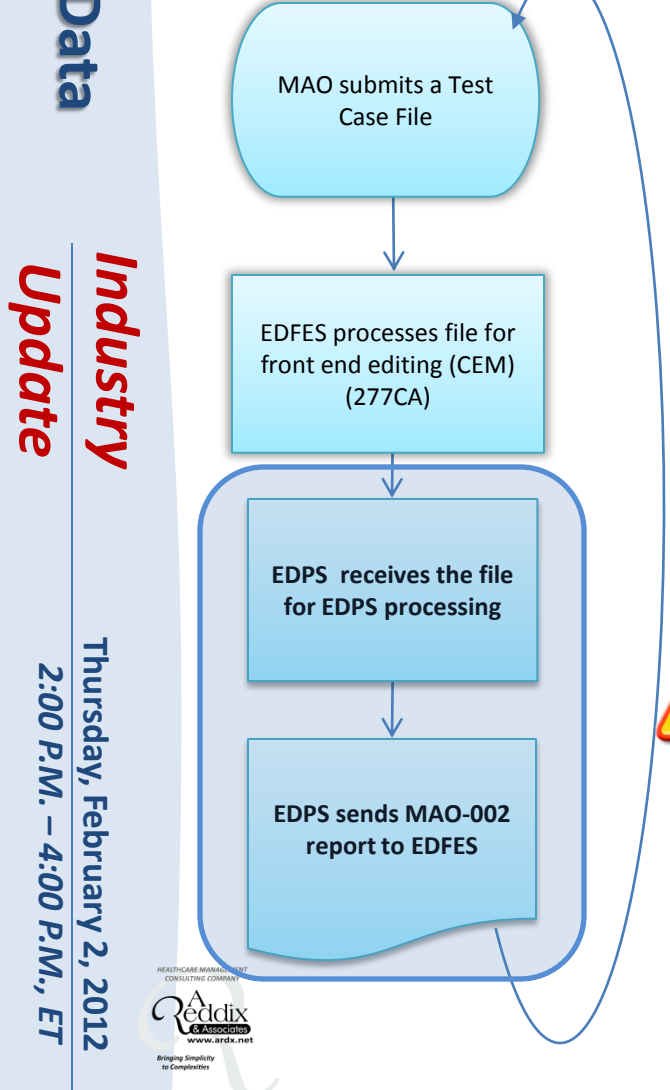

- Once all 38 encounters have passed front-end 5. requirements, the file is sent to EDPS for processing.
- 6. The MAO-002 Encounter Data Processing Status Report is generated and sent to MAOs and other entities.
- MAOs and other entities must use the MAO-002 7. to reconcile and then resubmit <u>only</u> the rejected test cases prior to submitting the linked test case files.

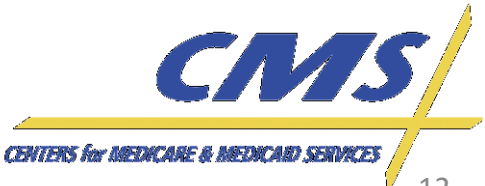

2:00 P.M. - 4:00 P.M.,

ET

#### End-to-End Certification Process Flow – File 2 (linked)

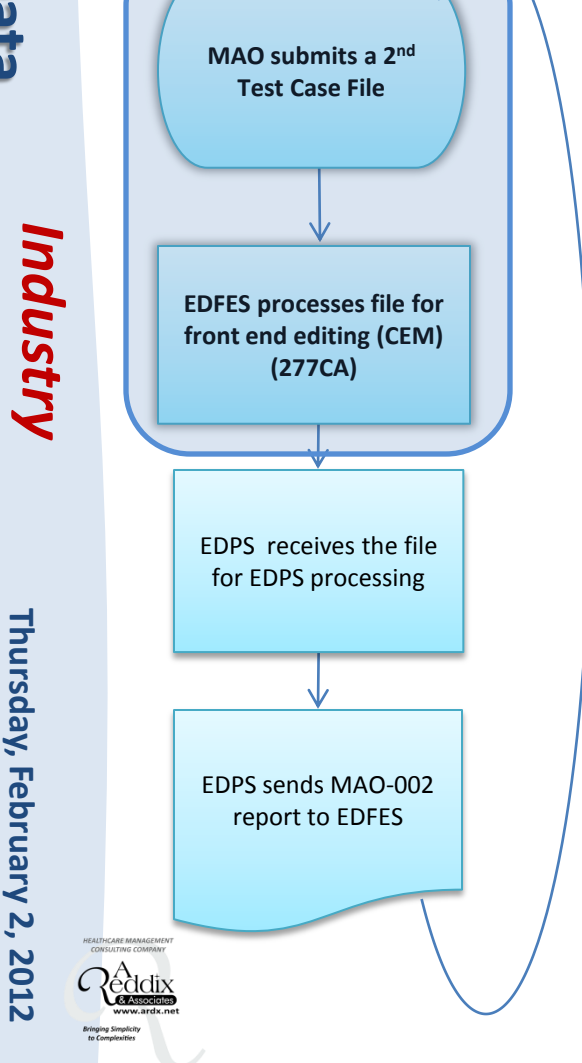

- Once the initial test case file with all 38 (unlinked) encounters has passed encounter data processing MAOs and other entities must submit the 2<sup>nd</sup> (linked) Test Case File containing:
  - -2012 Dates of Service
  - -TC indicator
  - -Required number of encounters
    - Second file = 4 Test cases (8 encounters)

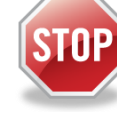

**NOTE:** The second file cannot be sent until the MAO-002 report reflects that all unlinked test encounters were accepted.

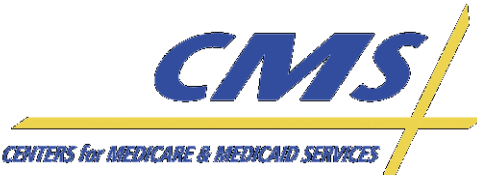

2:00 P.M. - 4:00 P.M., ET

#### **End-to-End Certification Process Flow – File 2 (linked)**

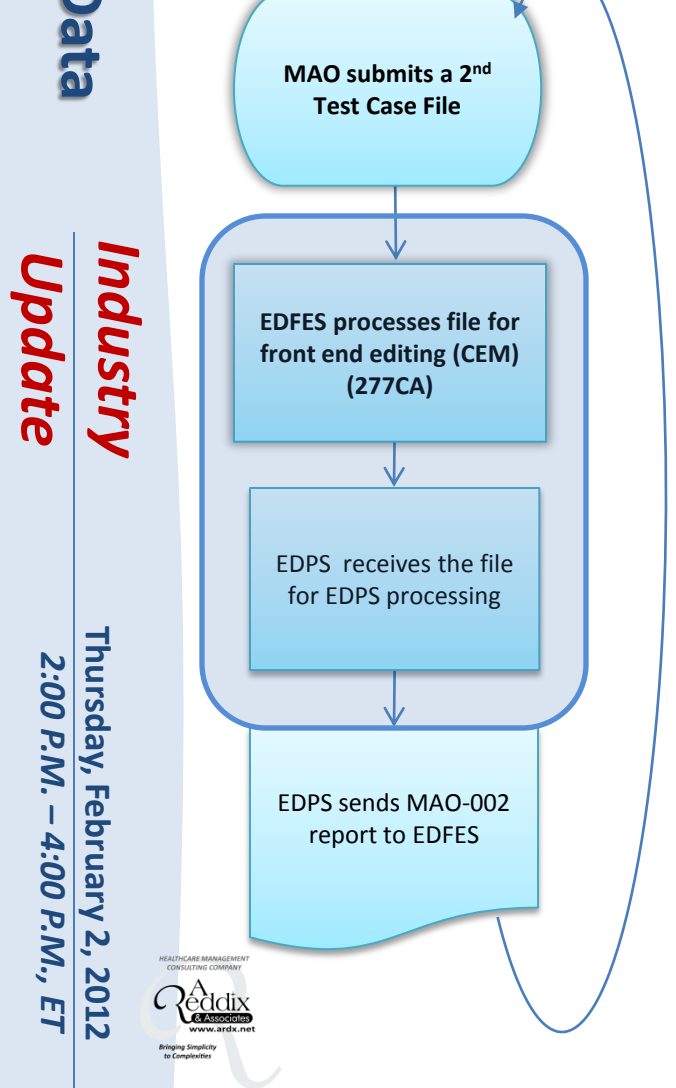

9. The linked test case file is sent to the EDPS for processing.

**NOTE:** The file will not be submitted to the EDPS until all eight (8) encounters have passed front end requirements.

10. The MAO-002 Encounter Data Processing Status Report is sent back to the MAO. Any rejected test cases on the 2<sup>nd</sup> file must be reconciled and resubmitted.

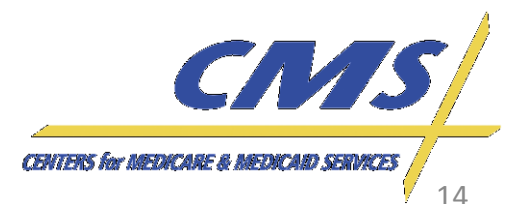

Industry

Thursday, February 2, 2012 2:00 P.M. – 4:00 P.M., ET

#### **End-to-End Certification**

When all 46 test cases pass the minimum 95% acceptance rate, MAOs and other entities will receive a notice that certification has been achieved.

MAOs and other entities may begin to submit production data.

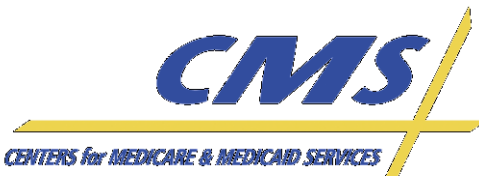

# **Encounter Data**

Update

Industry

## 837-P Test Cases Detailed Review

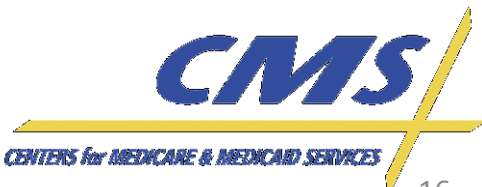

Industry

Thursday, February 2, 2012

2:00 P.M.

4:00 P.M., ET

#### **Test Case Overview**

• The required Professional test cases in File 1 that **do not** require linking are:

| File 1 – " | Unlinked" Tes | t Cases |
|------------|---------------|---------|
| TC-01      | TC-09         | TC-21   |
| TC-02      | TC-10         | TC-22   |
| TC-03      | TC-11         | TC-23   |
| TC-04      | TC-15         | TC-24   |
| TC-05      | TC-17         | TC-25   |
| TC-06      | TC-19         |         |
| TC-07      | TC-20         |         |

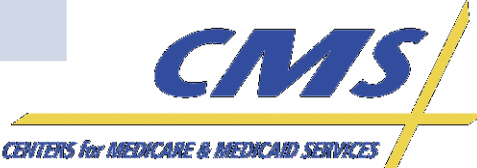

Industry

Thursday, February 2, 2012

2:00 P.M.

4:00 P.M., ET

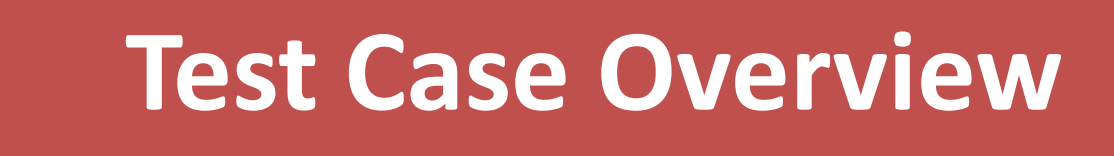

• The required Professional test cases in File 2 that **do** require linking are:

| File 2– "Linked" Test Cases |
|-----------------------------|
| TC-12                       |
| TC-13                       |
| TC-14                       |
| TC-16                       |

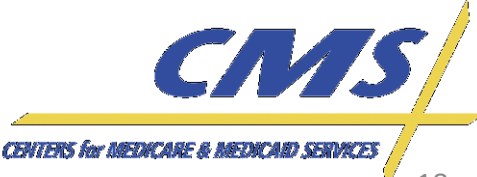

Industry

Thursday, February 2, 2012

2:00 P.M.

4:00 P.M.,

Ē

#### **Test Case Overview**

• Business Cases in the Companion Guide provide instructions on submitting data according to Encounter Data guidelines.

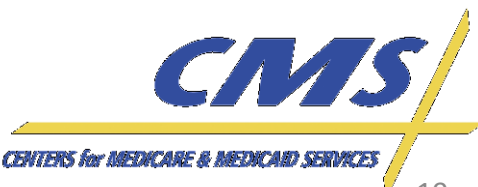

ndustry

Thursday, February 2,

2012 1., ET

2:00 P.M. -

4:00 P.M.,

#### Sample Business Case

#### 9.1 Standard Professional Encounter

<u>Business Scenario 1</u>, Mary Dough is the patient and the subscriber, and went to Dr. Elizabeth A. Smith because she was experiencing abdominal pain. Happy Health Plan is the Medicare Advantage Organization (MAO). Dr. Smith diagnosed Mary with abdominal pain in her right upper quadrant (78901).

File String 1:

ISA\*00\* \*00\* \*ZZ\*ENH9999 \*ZZ\*80882 \*120430\*114 4\*^\*00501\*20000031\*1\*P\*:~ GS\*HC\*ENH9999\*80882\*20120430\*1144\*69\*X\*005010X222A1~ ST\*837\*0534\*005010X222A1~ BHT\*0019\*00\*3920394930206\*20120428\*1615\*CH~ NM1\*41\*2\*HAPPY HEALTH PLAN\*\*\*\*\*46\*ENH9999~ PER\*IC\*JANE DOE\*TE\*5555552222~ NM1\*40\*2\*EDSCMS\*\*\*\*\*46\*80882~ HL\*1\*\*20\*1~ NM1\*85\*1\*SMITH\*ELIZABETH\*A\*\*MD\*XX\*12999999999~ N3\*123 CENTRAL DRIVE~ N4\*NORFOLK\*VA\*235139999~ REF\*EI\*344232321~ PER\*IC\*BETTY SMITH\*TE\*9195551111~ HI\*2\*1\*22\*0~ SBR\*S\*18\*XYZ1234567\*\*47\*\*\*\*MB~ NM1\*IL\*1\*DOUGH\*MARY\*\*\*\*MI\*672148306~ N3\*1234 STATE DRIVE~ N4\*NORFOLK\*VA\*235099999~ DMG\*D8\*19390807\*F~ NM1\*PR\*2\*EDSCMS\*\*\*\*\*PI\*80882~ N2\*7500 SECHIDITY DI VD~

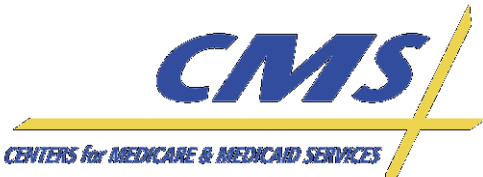

Industry

Thursday, February 2,

2012

2:00 P.M.

4:00 P.M.,

#### TC01 – Original MA

- Submit a newly enrolled MA member encounter on the standard 837P.
  - Identify a member that is enrolled with an Election Type of 'E' for IEP and an enrollment effective date in 2011.
    - Note: IEP is for Initial Enrollment Period 7month timeframe, 3 months before month of date of birth, the month of the date of birth, and the 3 months following the date of birth.

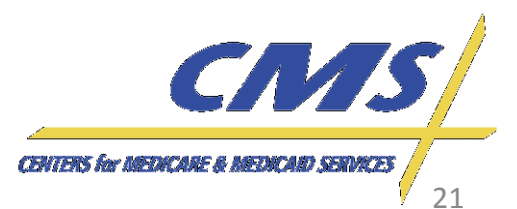

Industry

#### TC01 – Original MA

- Review a 2011 Daily Transaction Reply Report (DTRR).
- Review the January 2012 Monthly Membership Detail Report (MMR). If the member is enrolled in the plan for January 2012, they will appear on the MMR and a claim can be submitted.

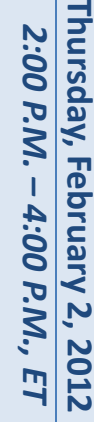

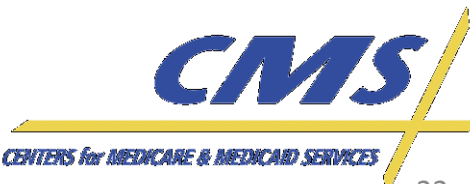

Industry

Thursday, February 2, 2012 2:00 P.M. – 4:00 P.M., ET

#### Daily Transaction Reply Report DTRR

#### Daily Transaction Reply Report Data File Layout

| Field                      | Size | Position | Description<br>opace - not appacable.               | ] |
|----------------------------|------|----------|-----------------------------------------------------|---|
| 15. Transaction Reply Code | 3    | 57 - 59  | Transaction Reply Code, see TRC list for values     |   |
| 16. Transaction Type Code  | 2    | 60 - 61  | Transaction Type Code                               |   |
| 17. Entitlement Type Code  | 1    | 62       | Beneficiary Entitlement Type Code:                  |   |
|                            |      |          | "Y" = Entitled to Part A and B,                     |   |
|                            |      |          | 'Z' = Entitled to Part A or B;                      |   |
|                            |      |          | Space = not applicable                              |   |
| 18. Effective Date         | 8    | 63 - 70  | YYYYMMDD Format;                                    |   |
|                            |      |          | Effective date is present for all TRCs.             |   |
|                            |      |          | However, for UI TRCs, field content is TRC          |   |
|                            |      |          | dependent:                                          |   |
|                            |      |          | 701 - New enrollment period start date,             |   |
|                            |      |          | 702 - Fill-in enrollment period start date,         |   |
|                            |      |          | 703 - Start date of cancelled enrollment period,    |   |
|                            |      |          | 704 - Start date of enrollment period cancelled for |   |
|                            |      |          | PBP correction,                                     |   |
|                            |      |          | 705 - Start date of enrollment period for corrected |   |
|                            |      |          | PBP,                                                |   |
|                            |      |          | 706 - Start date of enrollment period cancelled for |   |
|                            |      |          | segment correction,                                 |   |
|                            |      |          | 707 - Start date of enrollment period for corrected |   |
|                            |      |          | segment,                                            |   |

Effective Date

CENTERS for MEDICARE & MEDICARD SERVICES

CMS

Industry

#### Daily Transaction Reply Report DTRR

| Field                 | Size | Position | Description                                                                                      |                   |
|-----------------------|------|----------|--------------------------------------------------------------------------------------------------|-------------------|
| 36. Election Type     | 1    | 154      | 'A' = AEP; 'D' = MADF( 'E' = IEP; 'F' = IEP2;<br>'I' = ICEP; 'O' = OEP; 'N = OEPNEW; 'T' = OEPI; | Election Type "E" |
|                       |      |          | 'R'= 5 Star SEP;                                                                                 |                   |
|                       |      |          | S = Other SEP;<br>$(UP = D_{up})/UE SED.$                                                        |                   |
|                       |      |          | V'=Permanent Change in Residence SEP                                                             |                   |
|                       |      |          | 'W'=EGHP SEP:                                                                                    |                   |
|                       |      |          | 'X'=Administrative Action SEP;                                                                   |                   |
|                       |      |          | 'Y'=CMS/Case Work SEP;                                                                           |                   |
|                       |      |          | Space = not applicable.                                                                          |                   |
|                       |      |          | (MAs use I, A, N, O, R, S, T, U, V, W, X, and Y.                                                 |                   |
|                       |      |          | MAPDs use I, A, D. E, F, N, O, R, S, T, U, V, W, X,                                              |                   |
|                       |      |          | 1.<br>PDPs use A. E. F. R. S. U. V. W. X. and Y.)                                                |                   |
| 37. Enrollment Source | 1    | 155      | 'A' = Auto enrolled by CMS;                                                                      | 1                 |
|                       |      |          | 'B' = Beneficiary Election;                                                                      |                   |
|                       |      |          | 'C' = Facilitated enrollment by CMS;                                                             |                   |
|                       |      |          | 'D' = CMS Annual Rollover;                                                                       |                   |
|                       |      |          | 'E' = Plan initiated auto-enrollment;                                                            |                   |
|                       |      |          | 'F' = Plan initiated facilitated-enrollment;                                                     |                   |
|                       |      |          | G = Point-of-sale enrollment;                                                                    |                   |
|                       |      |          | 'H' = CMS or Plan reassignment;                                                                  |                   |
|                       |      |          | 1 = invalid submitted value (transaction is not<br>rejected);                                    |                   |
|                       |      |          | Space = not applicable.                                                                          |                   |

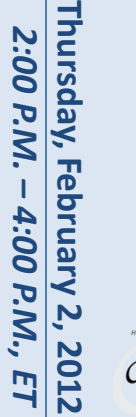

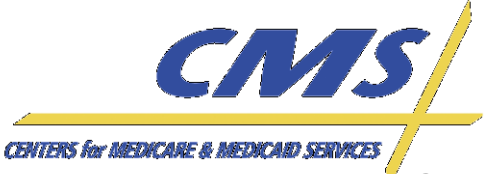

Industry

#### Monthly Membership Detail Report (MMR)

| 1            |           | 2         | 3     |      |     | 4     |              | 5     |       |      | 6    |      | 7      | 7                 | 8        | 9            |                | 0          | 1         | 2        |        |
|--------------|-----------|-----------|-------|------|-----|-------|--------------|-------|-------|------|------|------|--------|-------------------|----------|--------------|----------------|------------|-----------|----------|--------|
| 123456789012 | 234567    | 890123456 | 78901 | 2345 | 678 | 9012: | 34567        | 8901  | 234   | 567  | 8901 | 2345 | 67890  | )1234567          | 89012345 | 678901234    | 56789          | 0123456789 | 012345678 | 901234   | 156789 |
| RUN DATE:200 | 90124     |           |       |      |     |       | МС           | NTHL  | У М   | EMBI | ERSH | IP R | EPORI  | r - non           | DRUG     |              |                |            | PAGE:     |          | 1      |
| PAYMENT MONT | гн:200    | 902       |       |      |     | PLAI  | N(Hzz        | zz)   | PBP   | (nni | n) S | EGME | NT (mn | nm) PLAN          | NAME HE  | RE           |                |            |           |          |        |
|              |           |           |       |      |     |       |              |       |       |      |      |      |        |                   | REBATES  |              |                |            |           |          |        |
| В            | BASIC     | PREMIUM   | COST  | SHF  | RE  | DUC   | MAN          | ID SU | PP    | BENI | EFIT | PA   | RT D   | SUPP BE           | NEFIT    | PART B       | BAS P          | RM REDUC   | PART D H  | BAS PRN  | 4 REDU |
| PART A       | \$8889    | .99       |       | N/A  | 4   |       |              | N/.   | А     |      |      |      |        | N/A               |          |              | N/A            |            |           | N/A      |        |
| PART B       | \$8889    | .99       |       | N/A  | 4   |       |              | N/3   | A     |      |      |      |        | N/A               |          |              | N/A            |            |           | N/A      |        |
| CLAIM        | S<br>E AG | E STATE   |       | P P  |     | 1     | FLAGS<br>M F | <br>A | <br>D | s    | СМ   | THS  | I      | PAYMENT           | date     | PAYME<br>LAG | NTS/A<br>FTYPE | DJUSTMENTS | s         | - AMC    | DUNT   |
| NUMBER       | X GR      | P CNTY    |       | ΑΑ   | ΗE  | I     | СR           | O D I | ΕE    | 0    | ΜA   | В    |        | START             | END      |              |                | FRAILTY-SC | ORE MSI   | ? N      | 4SP    |
|              |           |           | 0     | RR   | 0 S | N N   | ΑΑ           | RD    | FG    | Ul   | МС   |      |        |                   |          |              |                |            |           |          |        |
| SURNAME F    | F DM      | G BIRTH   | 0     | ТТ   | S R | S H   | ΙΙ           | ΕΟ    | A H   | R    | 5 A  | PIP  | ADJ    |                   |          |              |                |            |           |          |        |
| I            | I RA      | DATE      | А     | АВ   | ΡD  | тС    | DЬ           | CN    | U P   | C I  | ΡΙ   | DCG  | REA    | FCTR-A            | FCTR-B   | PAF          | A TR           | PART B     | TOT       | TAL PAY  | MENT   |
|              |           |           | -     |      |     |       |              |       |       |      |      |      |        | · · · · · · · · · |          |              |                |            |           |          |        |
| 123456789A   | F 80      | 84 33800  |       |      |     |       |              |       |       |      |      |      |        | 200405            | 200405   | Y            | C              | 99.9999    | 99.99     | 99 \$SS  | 3889.  |
| FIRST        | G 80      | 84 192002 | 06 Y  | Y    |     |       |              |       | 1     | 1    | A Y  | Z9Z9 | ZZ     | 1.0650            | 1.0650   | \$SSSSSSS    | ).99 Ş         | 8888889.99 | Ş         | SSSSSS   | 39.99  |
| 987654321B   | M 80      | 84 33800  |       |      |     |       |              |       |       |      |      |      |        | 200405            | 200405   | Y            | С              | 99.9999    | 99.99     | 999 \$SS | 3889.  |
| SECOND       | H 80      | 84 192510 | 08 Y  | ΥY   | Y   |       |              |       | 4     |      | ΓN   | Z9Z9 | ZZ     | 1.0650            | 1.0650   | \$8888888    | .99 S          | SSSSSS9.99 | S         | SSSSSS   | 39.99  |

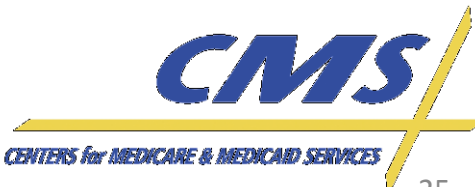

HEALTHCARE MANAGEMENT CONSULTING COMPARING ACCOUNTING COMPARING ACCOUNTING COMPARING ACCOUNTING COMPARING WITH COMPARING COMPARING COMPA

Industry

Thursday, February 2, 2012

2:00 P.M.

4:00 P.M.,

Ē

#### TC02 – FFS to MA Member

- Submit an encounter for a Medicare Part A and/or B member that changed to a MA plan.
  - Select a beneficiary entitled to FFS Medicare Part A prior to 1998.

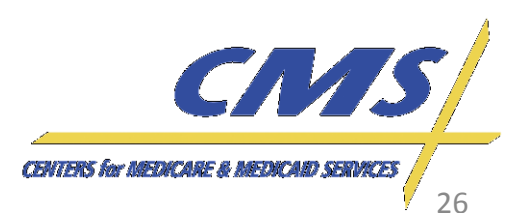

Industry

#### TC02 – FFS to MA Member

- Determine if beneficiary was enrolled in FFS Medicare prior to 1998 by checking the entitlement start (effective) dates through the BEQ or in the MARx UI.
- Review the January 2012 Monthly Membership
   Detail Report (MMR). If the member is enrolled
   in the plan for January 2012, they will appear on
   the MMR and a claim can be submitted.

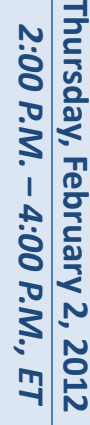

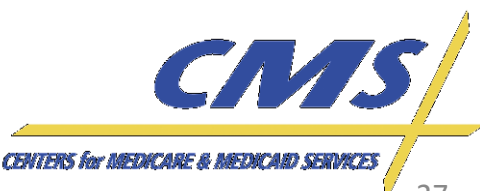

Industry Update

Thursday, February 2,

2012

2:00 P.M. -

4:00 P.M.,

#### TC02 – FFS to MA Member

## Steps for verifying beneficiary eligibility for test case using the Batch Eligibility Request (BEQ):

- Submit the BEQ Request file with the beneficiary HIC number.
- Receive a BEQ Response file that provides the entitlement/enrollment start (effective) dates for Part A and Part B.
- If dates are prior to 1998, the beneficiary was enrolled in FFS Medicare.

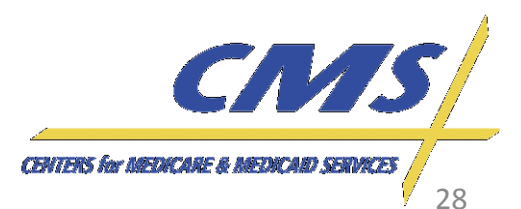

Industry Update

Thursday, February 2,

2012

2:00 P.M. -

4:00 P.M.,

Ξ

#### TC02 – FFS to MA Member

## Steps for reviewing beneficiary eligibility for test case using the MARx UI:

- Beneficiary eligibility provides information regarding a beneficiary's entitlement start date for Part A and Part B
- Plans can view the Beneficiary: Eligibility (M232) screen from the main menu – go to Beneficiaries, and then click on Eligibility from the submenu. Then enter the HIC number to pull up the eligibility information.
- Under Eligibility Information are the start dates for Part A and Part B.
- If dates are prior to 1998, the beneficiary was enrolled in FFS Medicare.

CENTERS for MEDICARE & MED

Thursday, February 2, 2012 2:00 P.M. – 4:00 P.M., ET

#### TC02 – FFS to MA Member

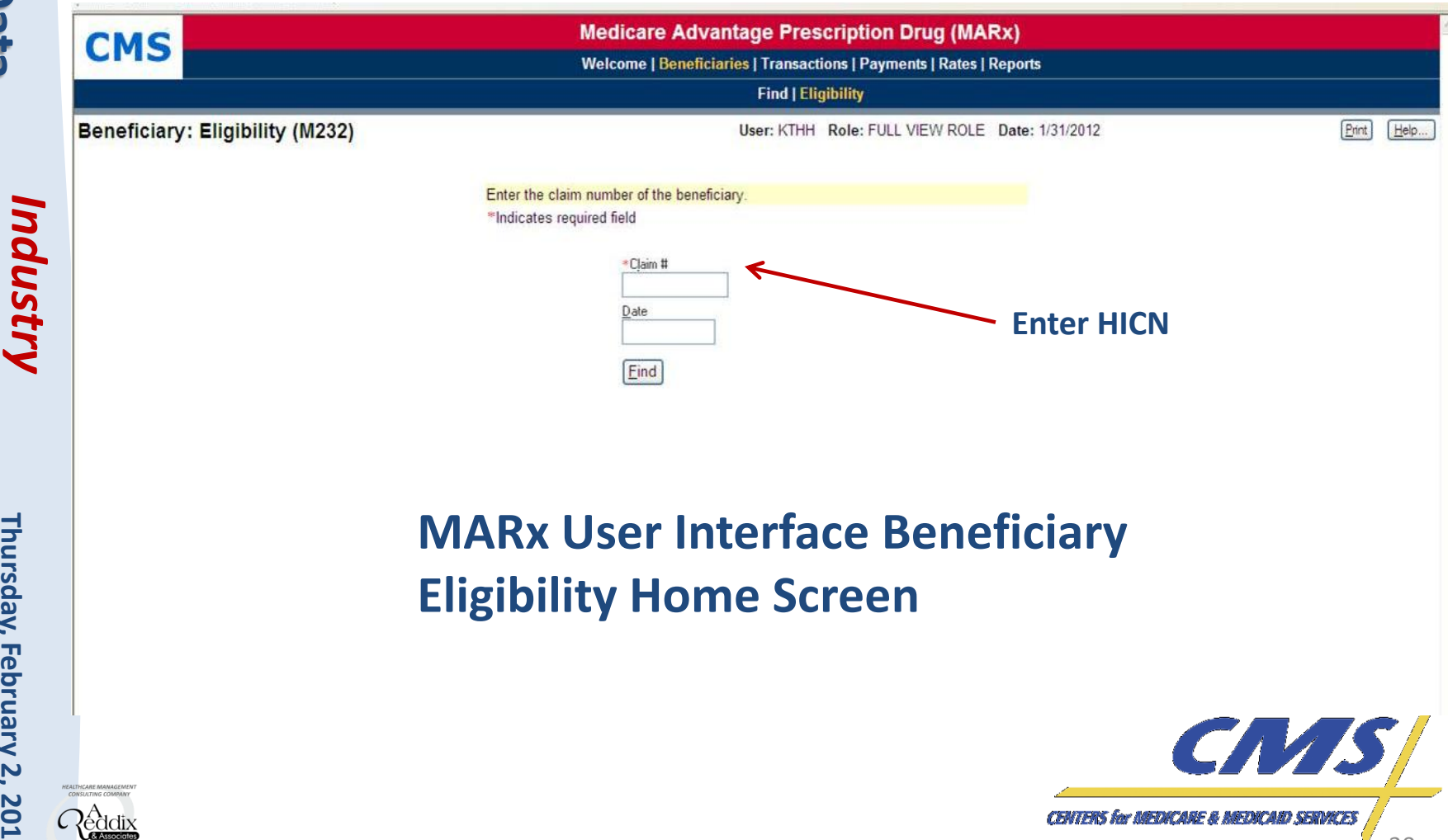

Industry

Thursday, February 2, 2012 2:00 P.M. – 4:00 P.M., ET

С

#### TC02 – FFS to MA Member

**Beneficiary: Eligibility (M232)** 

|            |           | Eind                    |                       |        |  |
|------------|-----------|-------------------------|-----------------------|--------|--|
|            | Circles 1 | Claim Number:           | жеккникал             |        |  |
|            | Claim     | Number Cross Reference: | DENEEVELABY MARKE     |        |  |
|            |           | Birth Date:             | 07/03/1938            |        |  |
|            |           | Date of Death:          |                       |        |  |
|            |           | Se x:                   | M                     |        |  |
|            |           | Address:                | ADDRESS               |        |  |
|            |           | Most recent State:      | OK 1971               |        |  |
|            |           | Most recent County:     | WAGONER (720)         |        |  |
|            |           | Enrollment Inform       | nation for 08/23/2011 |        |  |
|            | Contract  | Start                   | Drug                  | Plan   |  |
|            | HXXXX     | 01/01/2011              |                       | N      |  |
|            | \$1000X   | 01/01/2011              |                       | Y      |  |
|            | _         | Entitiemen              | nt Information        | _      |  |
|            | Part      | Start                   | End                   | Option |  |
| ntitlement | A         | 07/01/2001              |                       | E      |  |
| Start Date | В         | 07/01/2001              |                       | Y      |  |
|            |           | Eligibility             | Information           |        |  |
|            | Part      | Stort                   | E                     | nd     |  |
|            | D         | 01/01/2006              |                       |        |  |

Industry

Thursday, February 2, 2012

2:00 P.M.

4:00 P.M.,

#### TC03 – MA to MA Member

 Submit an encounter for a beneficiary that changed from one MA plan to another MA plan during October 15 – December 7, 2011.

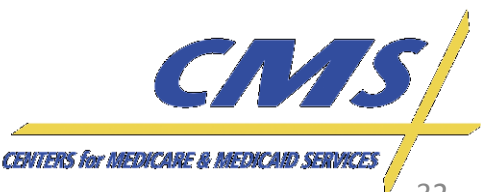

Industry Update

Thursday, February 2,

2012

2:00 P.M. -

4:00 P.M.,

#### TC03 – MA to MA Member

## Steps for identifying beneficiary for test case using the reports:

- Review Daily Transaction Reply Report (DTRR) from the period between October and December 2011.
- Identify a member enrolled with an Election Type of 'A' for AEP and enrollment effective date January 1, 2012.
  - Note: AEP is for the Annual Enrollment Period
- Review the January 2012 Monthly Membership Report (MMR). If the member is enrolled in the plan for January 2012, they will appear on the MMR and a claim can be submitted.

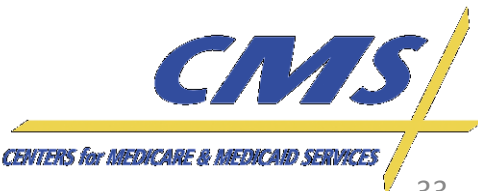

Thursday, February 2, 2012

2:00 P.M. - 4:00 P.M.,

, ET

#### TC03 – MA to MA Member

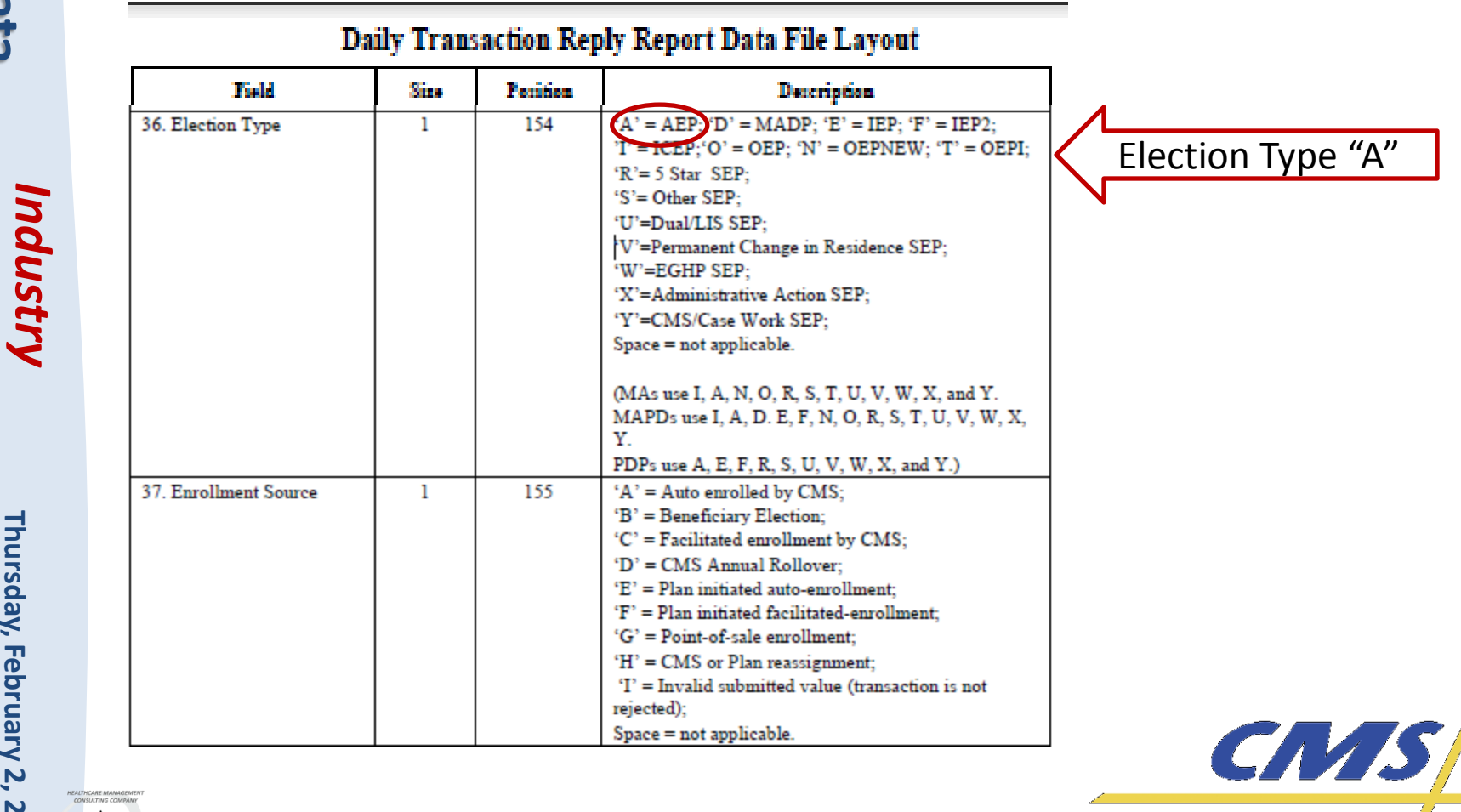

CENTERS for MEDICARE & MEDICARD SERVICES

Industry

Thursday, February 2, 2012

2:00 P.M.

4:00 P.M.,

#### TC04 – Special Enrollment to MA Member

 Submit an encounter for a Medicare Advantage member that is eligible during the special enrollment period.

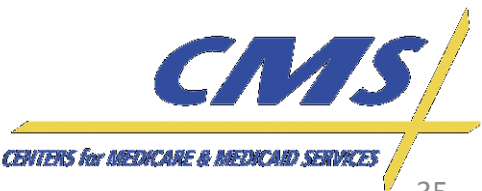

Industry Update

2:00 P.M. – 4:00 P.M.,

2012 1., *E*T

#### TC04 – Special Enrollment to MA Member

## Steps for identifying beneficiary for test case using the reports:

- Review a 2011 Daily Transaction Reply Report (DTRR).
- Identify a member is enrolled with an Election Type for one of the Special Enrollment Period (SEP) options and enrollment effective date during 2011.
  - Note: The SEP codes include 'R' for 5 Star, 'S' for Other, 'U' for Dual/LIS, 'V' for permanent change of residence, 'W' for EGHP, 'X' for Administrative Action, or 'Y' for CMS/Case Work.
- Review the January 2012 Monthly Membership Report (MMR) If the member is enrolled in the plan for January 2012, they will appear on the MMR and a claim can be submitted.
Thursday, February 2, 2012

2:00 P.M. - 4:00 P.M.,

Ē

# **TC04 – Special Enrollment to MA** Member

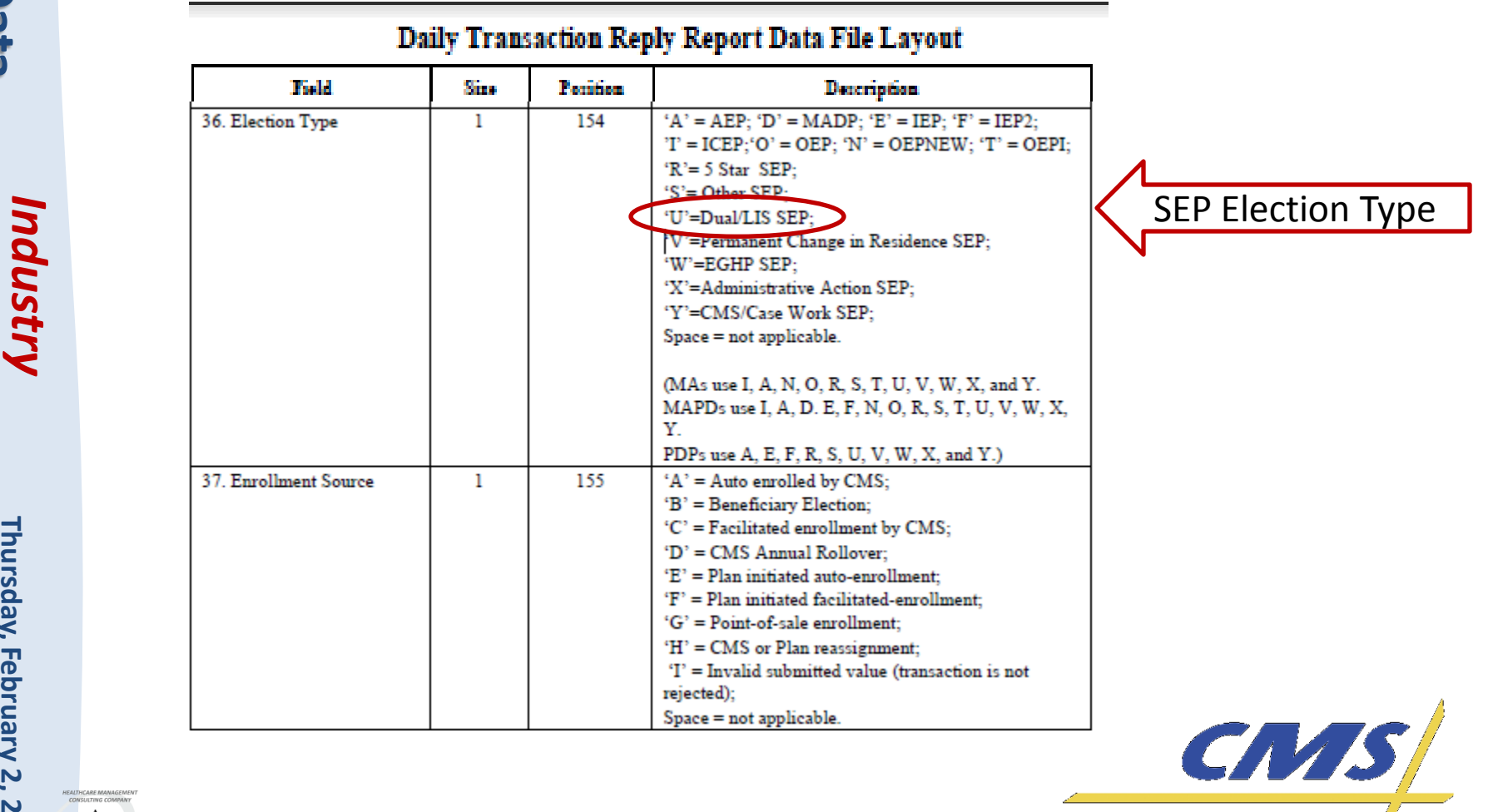

CENTERS for MEDICARE & MEDICARD SERVICES

Industry

Thursday, February 2, 2012

2:00 P.M. -

4:00 P.M., ET

## TC05 – Standard MA Member Submission

• Submit an encounter for a standard Medicare Advantage member

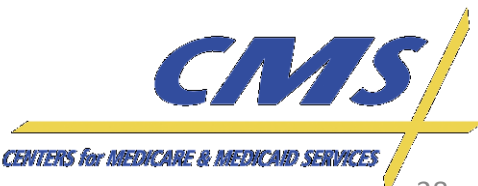

Industry Update

Thursday,

February 2,

2012

2:00 P.M.

4:00 P.M.,

## TC06 – Non-Contracted Provider Submission

- Submit an encounter with a non-Medicare provider NPI
  - Use the following link to identify a noncontracted provider: <u>https://spreadsheets.google.com/spreadsheet/p</u> <u>ub?key=0Aqnmn7qC9bcHdHpLZlR0dTczNm82dk</u> <u>RfZFd3MjI5dWc&gid=0</u>
- Include the billing provider employee tax identification number or social security number

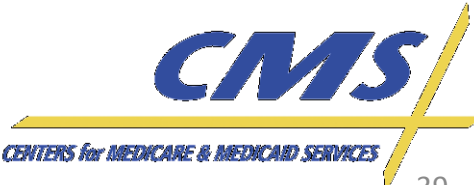

2:00 P.M. - 4:00 P.M., ET

## **TC06 – Non-Contracted Provider Submission**

| lists of opted out physi                                                                                                    | of opted out physicians                                                                           |  |  |  |  |
|----------------------------------------------------------------------------------------------------|---------------------------------------------------------------------------------------------------|--|--|--|--|
| Sheet1 Sheet2 She                                                                                                    | et3                                                                                               |  |  |  |  |
| List of Medicare Opted Out Physicians by State (As maintained by regional Medicare contractors.) This link change frequently. Email |                                                                                                   |  |  |  |  |
| State                                                                                                    | URL                                                                                               |  |  |  |  |
| Alabama                                                                                                    | https://www.cahabagba.com/part_b/enroll_update_your_records/opting_out/optout_list.asp            |  |  |  |  |
| Alaska                                                                                                    | https://www.noridianmedicare.com/p-medb/enroll/optout/alaska_optout.html                          |  |  |  |  |
| Arizona                                                                                                    | https://www.noridianmedicare.com/macj3b/enroll/optout/arizona_optout.html                         |  |  |  |  |
| Arkansas                                                                                                    | http://www.pinnaclemedicare.com/provider/partb/enrollment/ArkOptOutProviders.pdf?r=4              |  |  |  |  |
| California -Northern                                                                                                    | http://www.palmettogba.com/palmetto/providers.nsf/DocsCat/Providers~Jurisdiction%201%20Part%20B-  |  |  |  |  |
| California-Southern                                                                                                    | http://www.palmettogba.com/palmetto/providers.nsf/DocsCat/Providers~Jurisdiction%201%20Part%20B-  |  |  |  |  |
| Colorado                                                                                                    | http://www.trailblazerhealth.com/Provider%20Enrollment/Opt-Out%20Providers/Default.aspx?DomainID= |  |  |  |  |
| Connecticut                                                                                                    | http://www.ngsmedicare.com/HomePage.aspx                                                          |  |  |  |  |
| Delaware                                                                                                    | https://www.highmarkmedicareservices.com/bene/optout-dc-de.html                                   |  |  |  |  |
| Florida                                                                                                    | http://medicare.fcso.com/Opt_out/168153.pdf                                                       |  |  |  |  |
| Georgia                                                                                                    | https://www.cahabagba.com/part_b/enroll_update_your_records/opting_out/optout_list.asp            |  |  |  |  |
| Hawaii                                                                                                    | http://www.palmettogba.com/palmetto/providers.nsf/DocsCat/Providers~Jurisdiction%201%20Part%20B~  |  |  |  |  |
| Idaho                                                                                                    | http://www.cignagovernmentservices.com/partb/enrollment/Opt_Out.xls                               |  |  |  |  |
| Illinois                                                                                                    | http://www.wpsmedicare.com/part_b/business/il_opt.pdf                                             |  |  |  |  |
| Indiana                                                                                                    | http://www.pasmedicare.com/HomePage.aspx                                                          |  |  |  |  |

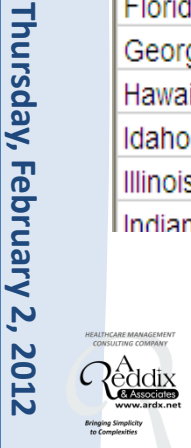

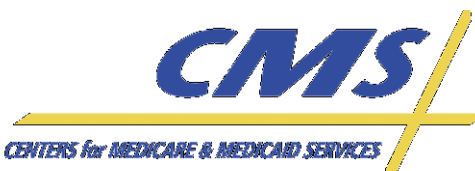

Industry Update

Thursday, February 2,

2012

2:00 P.M.

4:00 P.M.,

# TC07 – Atypical Provider Submission

- Submit an atypical provider 837P file using the following default codes:
  - Payer ID-80882
  - NPI-199999984
  - EIN 19999998
  - \*ICD-9 diagnosis code: '78099' Other
    General Symptoms

\* Only submit default if the diagnosis code is not available

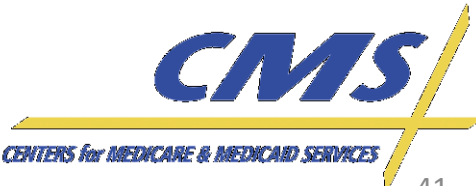

Industry

Thursday, February 2,

2012 1., ET

2:00 P.M. - 4:00 P.M.,

# TC07 – Atypical Provider Submission

#### 9.7 Atypical Provider Professional Encounter

<u>Business Scenario 7:</u> Mary Dough is the patient and the subscriber, and receives services from a typical provider. Happy Health Plan was the Medicare Advantage Organization (MAO).

File String 7:

ISA\*00\* \*00\* \*ZZ\*80882 \*120430\*114 \*ZZ\*ENH9999 4\*^\*00501\*00000031\*1\*P\*:~ GS\*HC\*ENH9999\*80882\*20120430\*1144\*79\*X\*005010X222A1~ ST\*837\*0034\*005010X222A1~ BHT\*0019\*00\*3920394930206\*20120428\*1615\*CH~ NM1\*41\*2\*HAPPY HEALTH PLAN\*\*\*\*\*46\*ENH9999~ PER\*IC\*JANE DOE\*TE\*5555552222~ NM1\*40\*2\*EDSCMS\*\*\*\*46\*80882 HL\*1\*\*20\*1~ NM1\*85\*2\*MERCY SERVICES\*XX\*1999999984 N3\*123 CENTRAL DRIVE~ N4\*NORFOLK\*VA\*235139999~ REF\*EI 199999998~ PER\*IC\*BETTY SMITH\*TE\*9195551111~ HL\*2\*1\*22\*0~ SBR\*S\*18\*XYZ1234567\*\*47\*\*\*\*MB~ NM1\*IL\*1\*DOUGH\*MARY\*\*\*\*MI\*672148306~ N3\*1234 STATE DRIVE~ N4\*NORFOLK\*VA\*235099999~ DMG\*D8\*19390807\*F~ NM1\*PR\*2\*EDSCMS\*\*\*\*\*PI\*80882~ N3\*7500 SECURITY BLVD~ N4\*BALTIMORE\*MD\*212441850~

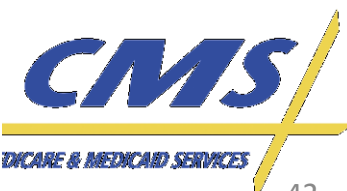

# TC09 – Capitated Provider Submission

- Submit a capitated encounter on an 837P file, to the EDFEC.
- Submit "0.00" in the amount field otherwise submit the amount as is for the capitated encounter.
- Populate loop 2400, CN101 data element with "05" for capitated submissions on the line level and claim level.

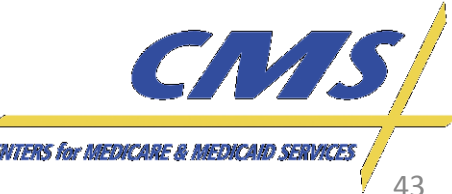

2012

Industry Update

Industry

2:00 P.M.

February 2,

2012

4:00 P.M.

# TC09 – Capitated Provider Submission

- If pricing information is available on the encounter collected, then it should be submitted as is; however, the sum of the SV1 (Professional) service lines must balance to the total amount populated on Loop ID-2300, CLM02.
- Capitated encounters submitted with "0.00" in the amount fields will be priced according to 100% of the Medicare allowable amount when processed through the EDS.

Industry

Thursday, February 2, 2012

2:00 P.M. -

4:00 P.M., ET

Update

# **TC09 – Capitated Provider Submission**

LX\*1~ SV1\*HC:99212\*0.00\*UN\*1\*\*\*1~ DTP\*472\*D8\*20120401~ **Capitated Indicator** CN1\*05~ SVD\*H9999\*100.50\*HC:99212\*\*1~ DTP\*573\*D8\*20120403~ SE\*40\*0037~ GE\*1\*82~ IEA\*1\*00000032~

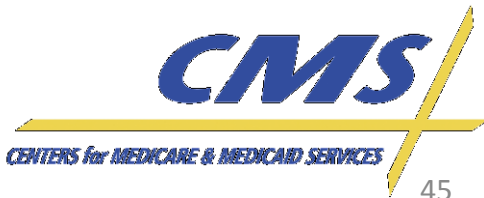

Industry

Thursday, February 2,

2012

2:00 P.M.

4:00 P.M.

### TC10 – Ambulance TOS Submission

- Submit an encounter with a valid pick-up service address in Loop 2310E and a valid drop-off address in Loop 2310F.
- Submit an NPI that is valid for an ambulance type of service.
- Submit HCPCS codes that are valid for ambulatory services.

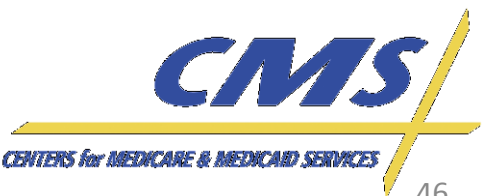

Industry

2:00 P.M.

February 2,

, 2012

4:00 P.M.,

### TC10 – Ambulance TOS Submission

- Ensure a valid zip code is included in the submission file.
- The ambulance fee schedule will be used for pricing all services identified on the encounter submission.

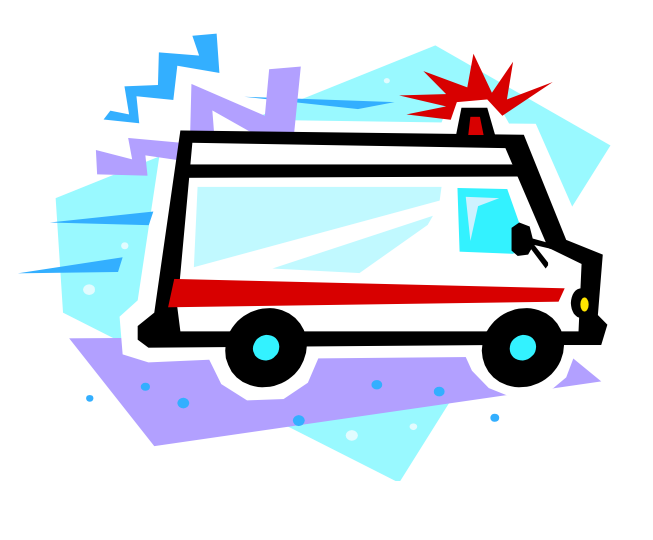

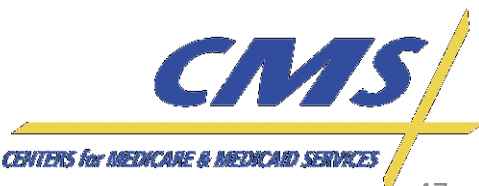

Industry

Thursday, February 2, 2012

2:00 P.M.

4:00 P.M.,

## TC11 – Coordination of Benefits Submission

- Submit a true Coordination of Benefits (COB) submission from a secondary payer using the 2<sup>nd</sup> iteration of loops 2320, 2330, and 2430.
- Submit an original transaction to a primary payer.

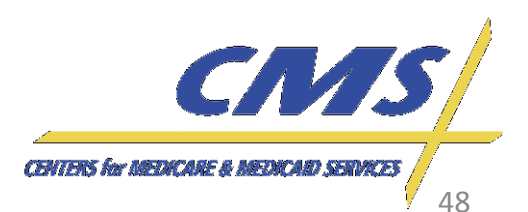

Industry

Thursday, February 2,

2012 1., ET

2:00 P.M. –

4:00 P.M.,

# TC11 – Coordination of Benefits Submission

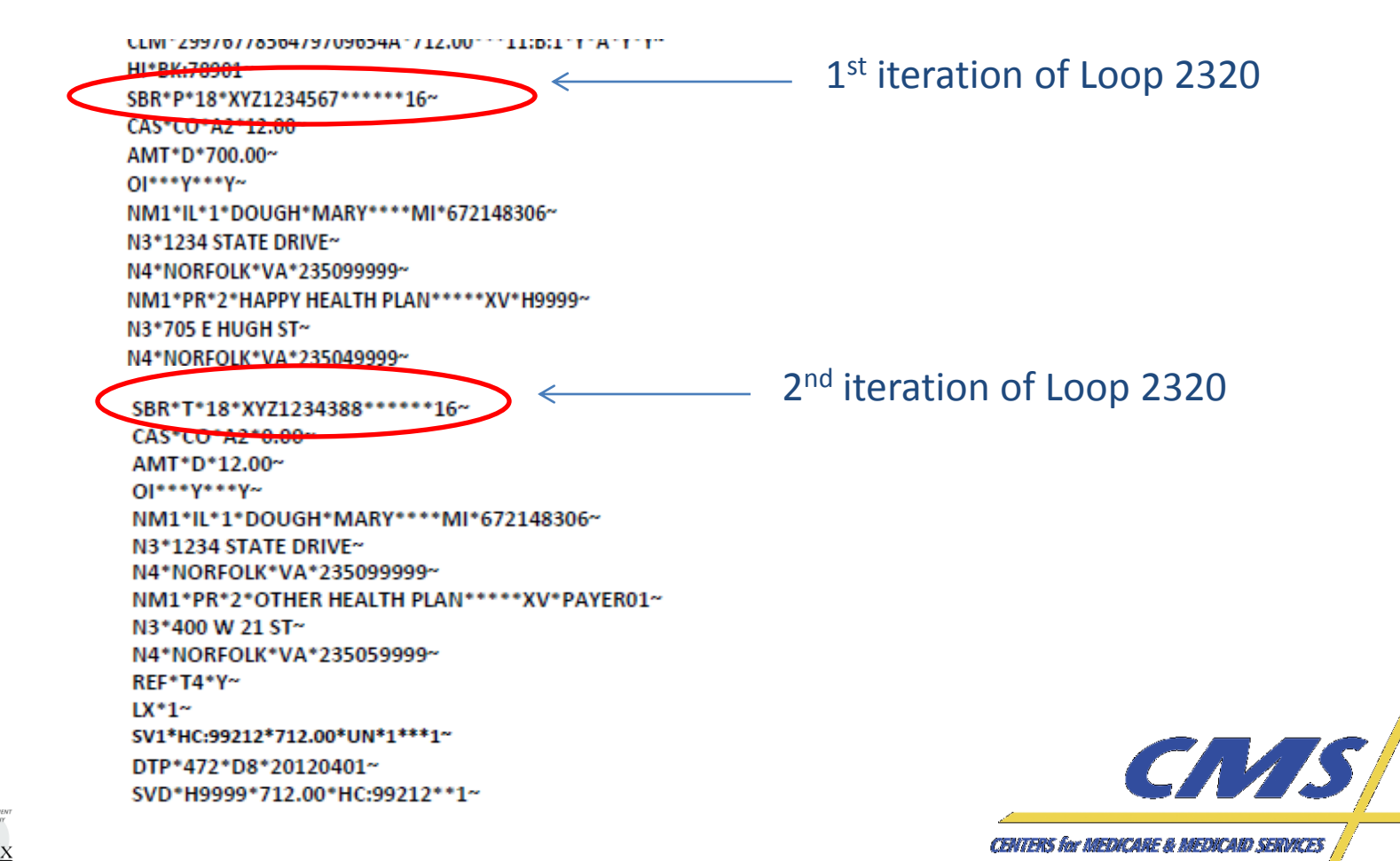

Industry

Thursday,

February 2,

2012

2:00 P.M.

4:00 P.M.

# TC12 – Correct / Replace

- The original submission must be identified as "Accepted" on the MAO-002 report. The submission must be sent with the ICN associated with the "Accepted" encounter.
- Submit an encounter with a correction/replacement code value of '7' in Loop 2300, CLM05-3 on the 837 P.
  - Populate Loop 2300, REF01='F8' and REF02 = ICN of the prior encounter.

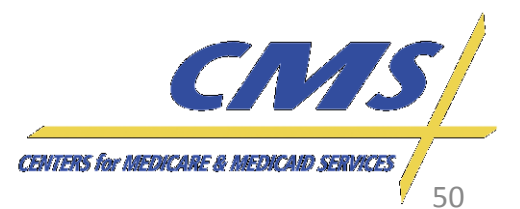

Update Industry NM1\*IL\*1\*DOUGH\*MARY\*\*\*\*MI\*672148306~ N3\*1234 STATE DRIVE~ N4\*NORFOLK\*VA\*235099999~

# TC12 – Correct / Replace

DMG\*D8\*19390807\*F~ NM1\*PR\*2\*EDSCMS\*\*\*\*\*PI\*80882~ N3\*7500 SECURITY BLVD~ N4\*BALTIMORE\*MD\*212441850~ REF\*2U\*H9999~ CLM\*2997677856479709654A\*100.50\*\*\*11 B:7\*Y\*A\*Y\*Y~ REF\*F8\*1212278567098~ HI\*BK:78903~ SBR\*P\*18\*XYZ1234567\*\*\*\*\*16~ CAS\*CO\*39\*50.00~ AMT\*D\*50.50~ OI\*\*\*Y\*\*\*Y~

CENTERS for MEDICARE & MEDICARD SERVICES

Industry

2:00 P.M.

February 2,

2012

4:00 P.M.

# TC13 – Void / Delete

- The original submission must be identified as "Accepted" on the ED Processing Status Report. The submission must be sent with the ICN associated with the "Accepted" encounter.
- Submit an encounter with a void/deleted code '8' in Loop 2300, CLM05-3 on the 837 P.

 Populate Loop 2300, REF01='F8' and REF02 = ICN of the prior encounter.

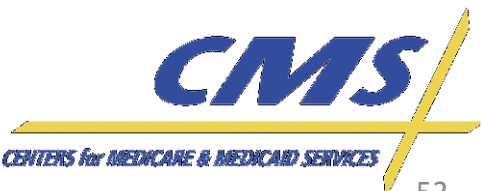

Industry Update N3\*1234 STATE DRIVE~

N4\*NORFOLK\*VA\*235099999~ DMG\*D8\*19390807\*F~ NM1\*PR\*2\*EDSCMS\*\*\*\*\*PI\*80882~ N3\*7500 SECURITY BLVD~ N4\*BALTIMORE\*MD\*212441850~ REF\*2U\*H9999~ CLM\*2997677856479709654A\*100.50\*\*\*11: **6**:8\*)/\*A\*Y\*Y~ REF\*F8\*1212487000032~ HI\*BK:78901~ SBR\*P\*18\*XYZ1234567\*\*\*\*\*16~ CAS\*CO\*223\*100.50~ AMT\*D\*0.00~ OI\*\*\*Y\*\*\*Y~ NM1\*IL\*1\*DOUGH\*MARY\*\*\*\*MI\*672148306~ N3\*1234 STATE DRIVE~ CMS N4\*NORFOLK\*VA\*235099999~ CENTERS for MEDICARE & MEDICARD SERVICES

# TC13 – Void/Delete

Industry

Thursday, February 2,

2012

2:00 P.M.

4:00 P.M.

## TC14 – Chart Review - Linked

- The original submission must be identified as "Accepted" on the MAO-002. The submission must be sent with the ICN associated with the "Accepted" encounter.
- Submit a chart review linked to an existing ICN with a PWK01 = "09" and PWK02 = "AA".
  - Submit the chart review with a minimum of four (4) diagnosis codes for testing.

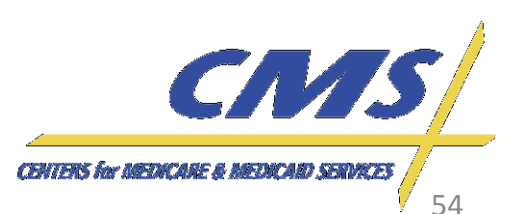

Industry

Thursday, February 2, 2012

2:00 P.M.

4:00 P.M., ET

## TC14 – Chart Review - Linked

- Include a valid Provider Tax ID and the Rendering Provider NPI number.
- An existing ICN must be linked to the chart review submission.

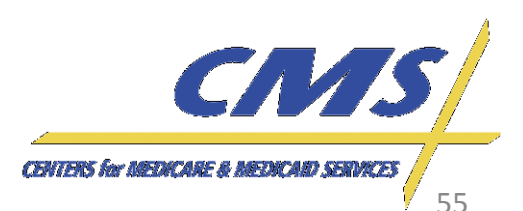

Industry

Thursday, February 2,

2012 1., ET

2:00 P.M. -

4:00 P.M.,

#### TC14 – Chart Review - Linked

may populated for the plants from de-

File String 4: ISA\*00\* \*00\* \*ZZ\*ENH9999 \*ZZ\*80882 \*120530\*114 7\*^\*00501\*00000056\*1\*P\*:~ GS\*HC\*ENH9999\*80882\*20120530\*1147\*89\*X\*005010X222A1~ ST\*837\*0043\*005010X222A1~ BHT\*0019\*00\*3920394930206\*20120530\*1147\*CH~ NM1\*41\*2\*HAPPY HEALTH PLAN\*\*\*\*\*46\*ENH9999~ PER\*IC\*JANE DOE\*TE\*5555552222~ NM1\*40\*2\*EDSCMS\*\*\*\*\*46\*80882~ HL\*1\*\*20\*1~ NM1\*85\*1\*SMITH\*ELIZABETH\*A\*\*MD\*XX\*1299999899~ N3\*123 CENTRAL DRIVE~ N4\*NORFOLK\*VA\*235139999~ REF\*EI\*456789032~ PER\*IC\*BETTY SMITH\*TE\*9195551111~ HL\*2\*1\*22\*0~ SBR\*S\*18\*XYZ1234567\*\*47\*\*\*\*MB~ NM1\*IL\*1\*DOUGH\*MARY\*\*\*\*MI\*672148306~ N3\*1234 STATE DRIVE~ N4\*NORFOLK\*VA\*235099999~ DMG\*D8\*19390807\*F~ NM1\*PR\*2\*EDSCMS\*\*\*\*\*PI\*80882~ N3\*7500 SECURITY BLVD~ N4\*BALTIMORE\*MD\*212441850~ REF\*2U\*H9999~ CLM\*2997677856479709654A\*0.00\*\*\*11;B:1\*Y\*A\*Y\*Y~ PWK\*09\*AA~ **ICN** populated REF\*F8\*1298768987657~ HI\*BK:4475~ SBR\*P\*18\*XYZ1234567\*\*\*\*\*16~ AMT\*D\*0.00~ OI\*\*\*Y\*\*\*Y~ NM1\*IL\*1\*DOUGH\*MARY\*\*\*\*MI\*672148306~ N3\*1234 STATE DRIVE~ N4\*NORFOLK\*VA\*235099999~

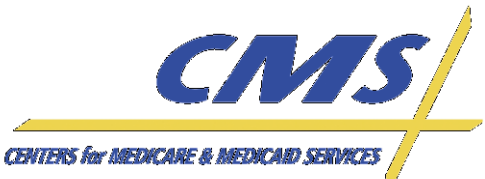

2:00 P.M.

4:00 P.M.

Industry

## TC15 – Chart Review - Unlinked

- Submit a chart review with no link to an ICN with a PWK01 = "09" and PWK02 = "AA".
- Include a valid Provider Tax ID and the Rendering Provider NPI number.
- There can be no existing ICN linked to the submission of a chart review – unlinked, and the data will not be priced in EDPS.

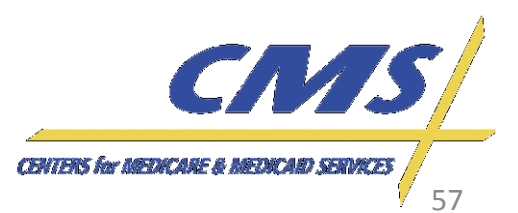

#### TC15 – Chart Review - Unlinked

Industry Update

Thursday, February 2, 2012 2:00 P.M. – 4:00 P.M., ET File String 3: ISA\*00\* \*00\* \*120530\*114 \*ZZ\*ENH9999 \*ZZ\*80882 7\*^\*00501\*00000056\*1\*P\*:~ GS\*HC\*ENH9999\*80882\*20120530\*1147\*89\*X\*005010X222A1~ ST\*837\*0043\*005010X222A1~ BHT\*0019\*00\*3920394930206\*20120530\*1147\*CH~ NM1\*41\*2\*HAPPY HEALTH PLAN\*\*\*\*\*46\*ENH9999~ PER\*IC\*JANE DOE\*TE\*5555552222~ NM1\*40\*2\*EDSCMS\*\*\*\*\*46\*80882~ HL\*1\*\*20\*1~ NM1\*85\*1\*SMITH\*ELIZABETH\*A\*\*MD\*XX\*1299999999~ N3\*123 CENTRAL DRIVE~ N4\*NORFOLK\*VA\*235139999~ REF\*EI\*456789032~ PER\*IC\*BETTY SMITH\*TE\*9195551111~ HL\*2\*1\*22\*0~ SBR\*S\*18\*XYZ1234567\*\*47\*\*\*\*MB~ NM1\*IL\*1\*DOUGH\*MARY\*\*\*\*MI\*672148306~ N3\*1234 STATE DRIVE~ N4\*NORFOLK\*VA\*235099999~ DMG\*D8\*19390807\*F~ NM1\*PR\*2\*EDSCMS\*\*\*\*\*PI\*80882~ N3\*7500 SECURITY BLVD~ N4\*BALTIMORE\*MD\*212441850~ REF\*2U\*H9999~ CLM\*2997677856479709654A\*0.00\*\*\*11:B:1\*Y\*A\*Y\*Y~ PWK\*09\*AA~ No ICN populated HI\*BK:4475~ CMS SBR\*P\*18\*XYZ1234567\*\*\*\*\*16~ AMT\*D\*0.00~

CENTERS for MEDICARE & MEDICARD SERVICES

Industry

Thursday, February 2, 2012

2:00 P.M.

4:00 P.M.,

Update

## TC16 – Duplicate

- An original submission should be "Accepted" in EDPS prior to submitting a duplicate encounter submission.
- Ensure that the interchange date and time (ISA09 and ISA10) are unique in the ISA-IEA interchange header file.

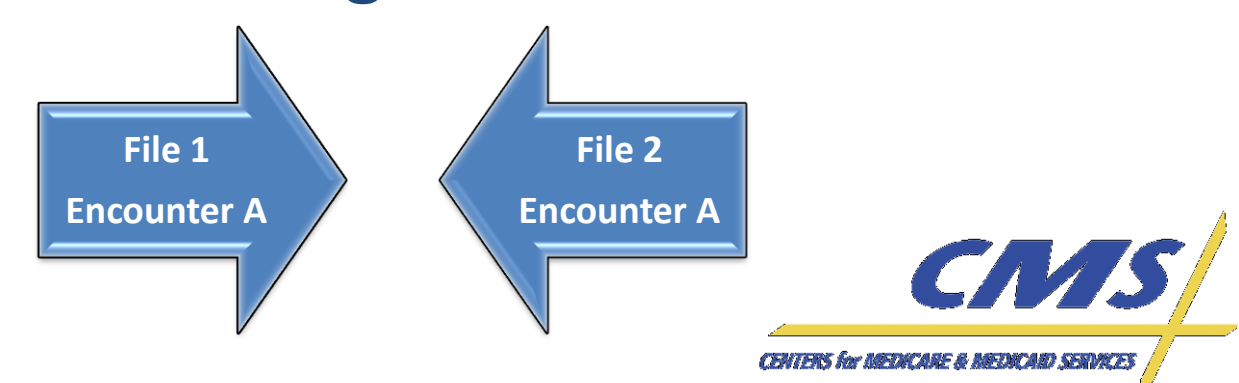

Industry

## TC16 – Duplicate

- Submit a duplicate 837P encounter with duplicate data in all of the following fields:
  - Beneficiary HICN
  - Date of Service
  - Type of Service
  - Rendering Provider NPI

- Beneficiary Name
- Place of Service
- Procedure Code (and 4 modifiers)
- Paid Amount
- Type of service is not submitted on the encounter but derived from data captured.
- It is assumed that the submission matches an existing encounter in the system.

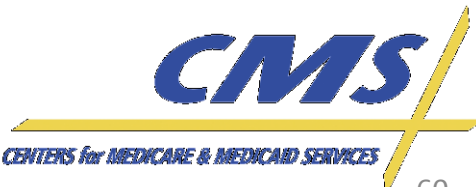

Industry

## TC17 – Bundled Payment

 Submit an encounter with bundled codes and use SVD06 in Loop 2430 to identify a bundled payment submission.

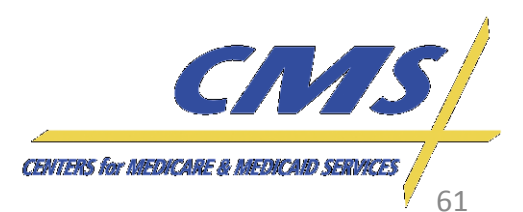

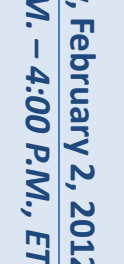

Thursday, February 2, 2012 2:00 P.M.

Industry

### TC18 – Paper Generated

 Paper generated submission specifications are still in development and will be discussed on a later call.

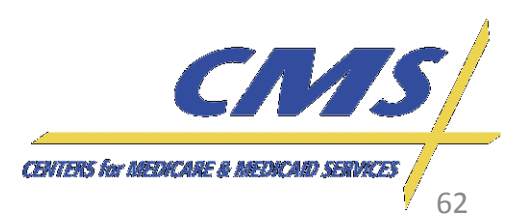

Industry

Thursday, 2:00 P.M.

February 2, 2012 4:00 P.M.,

E

# TC19 – Zip Code +4

- Submit an encounter with the Zip code + 4 identifier.
  - Use "9999" as a default for the last four (4) digits of the Zip code for at least one (1) test case submission

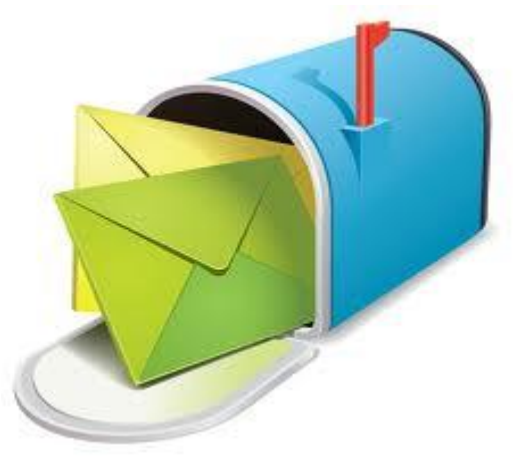

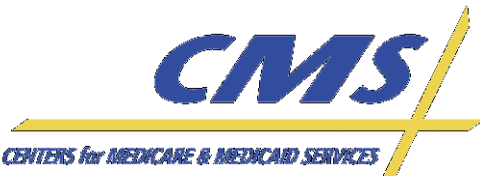

Industry

2:00 P.M. – 4:00 P.M.,

, 2012 *Л., Е*Т

## TC19 – Zip Code +4

#### 9.1 Standard Professional Encounter

<u>Business Scenario 1</u><sup>\*</sup> Mary Dough is the patient and the subscriber, and went to Dr. Elizabeth A. Smith because she was experiencing abdominal pain. Happy Health Plan is the Medicare Advantage Organization (MAO). Dr. Smith diagnosed Mary with abdominal pain in her right upper quadrant (78901).

#### File String 1:

ISA\*00\* \*00\* \*ZZ\*ENH9999 \*ZZ\*80882 \*120430\*114 4\*^\*00501\*20000031\*1\*P\*:~ G\$\*HC\*ENH9999\*80882\*20120430\*1144\*69\*X\*005010X222A1~ ST\*837\*0534\*005010X222A1~ BHT\*0019\*00\*3920394930206\*20120428\*1615\*CH~ NM1\*41\*2\*HAPPY HEALTH PLAN\*\*\*\*\*46\*ENH9999~ PER\*IC\*JANE DOE\*TE\*5555552222~ NM1\*40\*2\*EDSCMS\*\*\*\*\*46\*80882~ HL\*1\*\*20\*1~ NM1\*85\*1\*SMITH\*ELIZABETH\*A\*\*MD\*XX\*12999999999~ N3\*123 CENTRAL DRIVE-N4\*NORFOLK\*VA\*235139999~ REF\*EI\*344232321 PER\*IC\*BETTY SMITH\*TE\*9195551111~ HL\*2\*1\*22\*0~ SBR\*S\*18\*XYZ1234567\*\*47\*\*\*\*MB~ NM1\*IL\*1\*DOUGH\*MARY\*\*\*\*MI\*672148306~

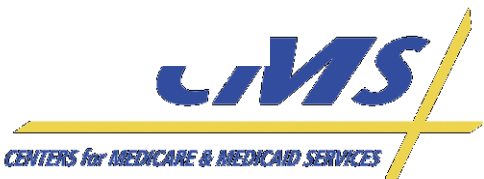

Industry

Thursday, February 2,

, 2012 Л., ЕТ

2:00 P.M.

4:00 P.M.,

# TC20 – Medically Unlikely Edit

- Submit a medically unlikely procedure code
  - The maximum units of service that a provider would report under most circumstances for a single beneficiary on a single date of service is determined unlikely as defined by the CMS MUE (Medically Unlikely Edit) file.

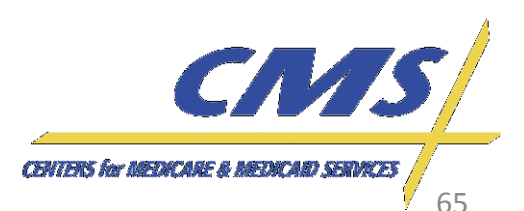

Industry

Thursday, February 2, 2012

2:00 P.M.

4:00 P.M.,

# TC20 – Medically Unlikely Edit

 For additional information regarding MUEs, refer to <u>https://www.cms.gov/NationalCorrectCo</u> <u>dInitEd/08\_MUE.asp</u>

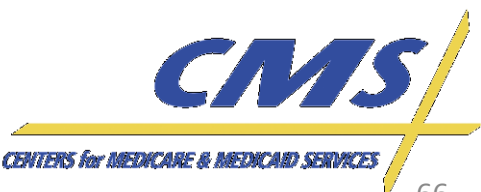

Industry

Thursday, February 2, 2012

2:00 P.M. - 4:00 P.M.,

E

# TC20 – Medically Unlikely Edit

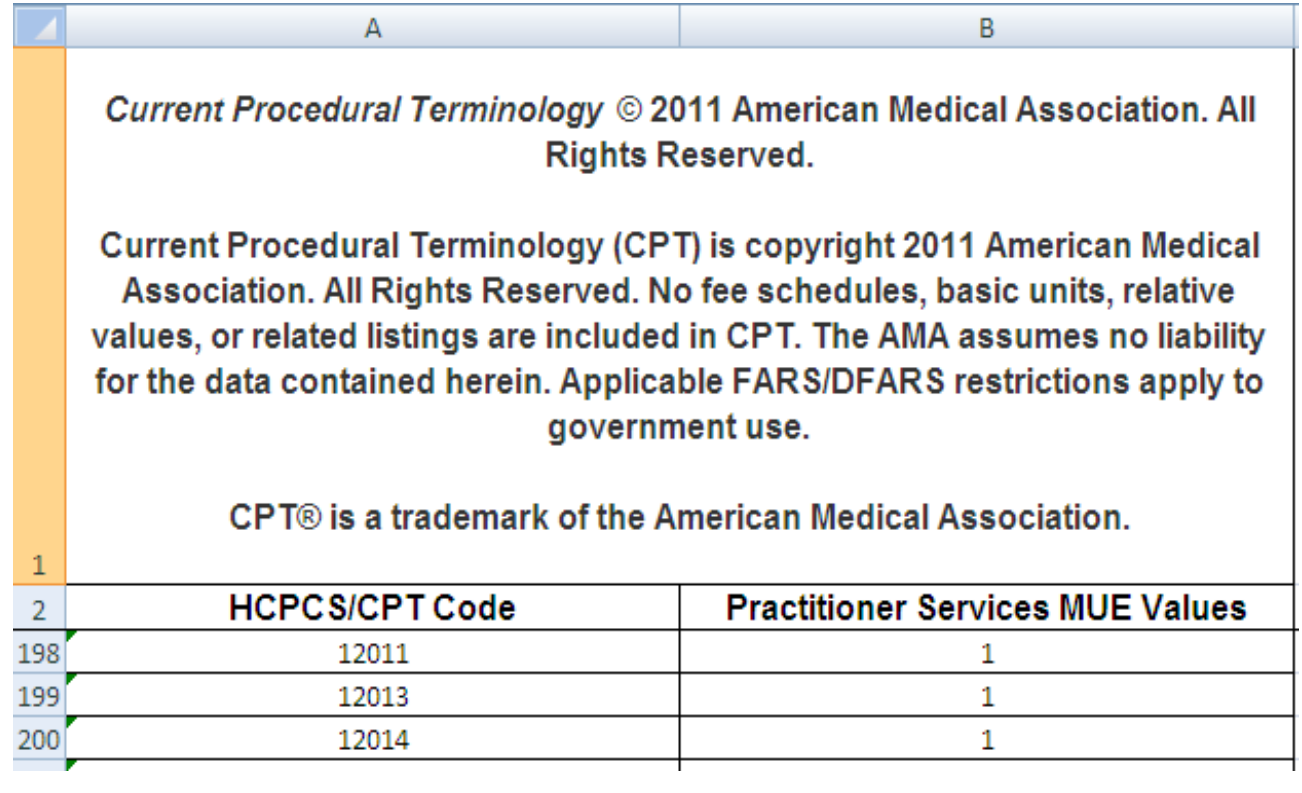

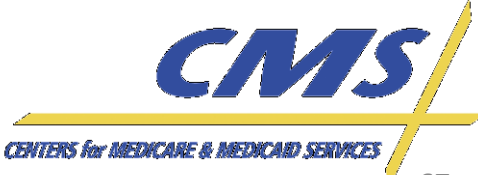

Industry

Thursday, February 2, 2012

2:00 P.M. -

4:00 P.M., ET

# TC21 – Diagnoses Included in Model Diagnosis Codes

 Submit a standard encounter with four (4) diagnoses from the model diagnoses spreadsheet.

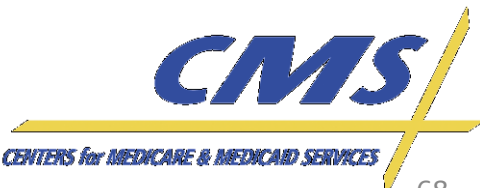

2:00 P.M. – 4:00 P.M., ET

Industry

## TC21 – Diagnoses Included in **Model Diagnosis Codes**

| 2  | ICD-9-CM Codes, CMS-HCC (MA), CMS-HCC (ESRD, PACE) and RxHCC models (updated April 1, 2011) |                                 |                                                 |                                  |                |                                                           |                                                  |                            |  |
|----|---------------------------------------------------------------------------------------------|---------------------------------|-------------------------------------------------|----------------------------------|----------------|-----------------------------------------------------------|--------------------------------------------------|----------------------------|--|
| 3  |                                                                                             |                                 |                                                 |                                  |                |                                                           |                                                  |                            |  |
| 4  | Note: Inclu                                                                                 | des Fiscal Year 2011 ICD-9-CM c |                                                 |                                  |                |                                                           |                                                  |                            |  |
| 5  | Note: Cost plans include §1876 cost HMOs/CMPs and §1833 HCPPs.                              |                                 |                                                 |                                  |                |                                                           |                                                  |                            |  |
| 6  |                                                                                             |                                 |                                                 |                                  |                |                                                           |                                                  |                            |  |
| _  | ICD-9-CM                                                                                    |                                 | CMS-HCC Model<br>Category (MA and<br>cost plans | CMS-HCC Model<br>Category (ESRD, | RxHCC<br>Model | CMS-HCC Model<br>MA and cost plans.<br>Calendar Year 2012 | CMS-HCC<br>Model ESRD,<br>PACE.<br>Calendar Year | RxHCC Mode<br>Calendar Yea |  |
| /  | Code                                                                                        | ICD-9-CM Description            | aged/disabled)                                  | PACE)                            | Category       | Payment                                                   | 2012 Payment                                     | 2012 Paymer                |  |
| 8  | 0031                                                                                        | Salmonella septicemia           | 2                                               | 2                                |                | Yes                                                       | Yes                                              | No                         |  |
| 9  | 00322                                                                                       | Salmonella pneumonia            | 112                                             | 115                              |                | Yes                                                       | Yes                                              | No                         |  |
| 10 | 00323                                                                                       | Salmonella arthritis            | 37                                              | 39                               |                | Yes                                                       | Yes                                              | No                         |  |
| 11 | 00324                                                                                       | Salmonella osteomyelitis        | 37                                              | 39                               |                | Yes                                                       | Yes                                              | No                         |  |
| 12 | 0064                                                                                        | Amebic lung abscess             | 112                                             | 115                              | 106            | Yes                                                       | Yes                                              | Yes                        |  |
| 13 | 0074                                                                                        | Cryptosporidiosis               | 5                                               | 6                                | 5              | Yes                                                       | Yes                                              | Yes                        |  |
| 14 | 0202                                                                                        | Septicemic plague               | 2                                               | 2                                |                | Yes                                                       | Yes                                              | No                         |  |
| 15 | 0203                                                                                        | Primary pneumonic plague        | 112                                             | 115                              |                | Yes                                                       | Yes                                              | No                         |  |
| 16 | 0204                                                                                        | Secondary pneumon plague        | 112                                             | 115                              |                | Yes                                                       | Yes                                              | No                         |  |
| 17 | 0205                                                                                        | Pneumonic plague NOS            | 112                                             | 115                              |                | Yes                                                       | Yes                                              | No                         |  |
| 18 | 0212                                                                                        | Pulmonary tularemia             | 112                                             | 115                              |                | Yes                                                       | Yes                                              | No                         |  |
| 19 | 0221                                                                                        | Pulmonary anthrax               | 112                                             | 115                              |                | Yes                                                       | Yes                                              | No                         |  |
| 20 | 0223                                                                                        | Anthrax septicemia              | 2                                               | 2                                |                | Yes                                                       | Yes                                              | No                         |  |
| 21 | 0310                                                                                        | Pulmonary mycobacteria          | 5                                               | 6                                | 5              | Yes                                                       | Yes                                              | Yes                        |  |
| 22 | 0312                                                                                        | DMAC bacteremia                 | 5                                               | 6                                | 5              | Yes                                                       | Yes                                              | Yes                        |  |
| 22 | 03283                                                                                       | Dinhtheritic peritonitis        | 31                                              | 22                               |                | Yes                                                       | Yes                                              | No                         |  |

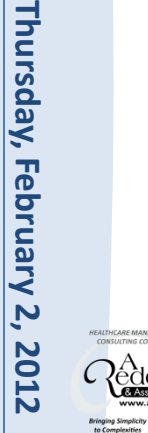

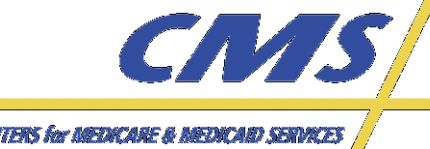

CENTERS for MEDICARE & MEDICARD SERVICES

Industry

Thursday, February 2,

2012

2:00 P.M.

4:00 P.M.

# TC22 – Diagnoses Not Included in Model Diagnosis Codes

- Submit a standard encounter with four (4) diagnoses not listed in the model diagnoses spreadsheet.
- Only submit ICD-9 codes valid prior to October 1, 2013. Any ICD-10 codes submitted before October 1, 2013 will be returned with errors.

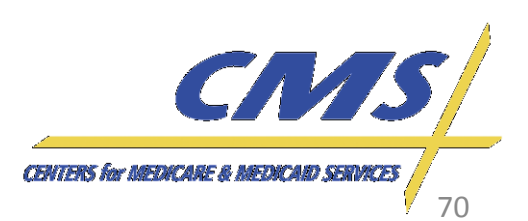

Industry

Thursday, February 2,

2012

2:00 P.M.

4:00 P.M.,

# TC23 – Medicare Physician MPFS Submission

 Submit an encounter for a Medicare participating provider using HCPCS from the 2012 Fee Schedule. MAOs and other entities should use the fee schedule located online at <u>https://www.cms.gov/apps/physician-feeschedule/search/search-criteria.aspx</u>

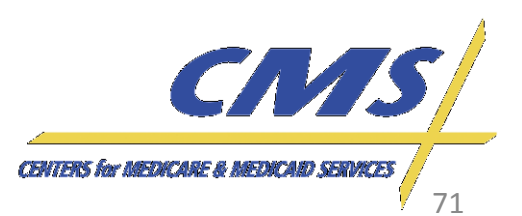

Industry

Thursday, February 2,

, 2012 Ē

2:00 P.M. - 4:00 P.M.,

Update

## **TC23 – Medicare Physician MPFS Submission**

| OVERVIEW                                                             | PHYSICIAN FEE SCHEDULE SEARCH                                                                                                    | DOCUMENTATION FILES |  |  |  |  |  |  |  |
|----------------------------------------------------------------------|----------------------------------------------------------------------------------------------------|---------------------|--|--|--|--|--|--|--|
| Physician Fee Schedule Search                                        |                                                                                                    |                     |  |  |  |  |  |  |  |
| Search Criteria                                                      |                                                                                                    |                     |  |  |  |  |  |  |  |
| Begin your sea<br>appear dependi<br>complete, you<br>displayed on th | Begin your search below by selecting search criteria. Additional search criteria will<br>appear depending on which selections you choose. Once your selections are<br>complete, you will be asked to submit your criteria. All search criteria options<br>displayed on this page are required.<br>Please select a year (see 'Notes for Selected Year' box for details):<br>2012 |                     |  |  |  |  |  |  |  |
| Please select                                                        |                                                                                                    |                     |  |  |  |  |  |  |  |

#### Type of Information:

O Pricing Information O Payment Policy Indicators Relative Value Units Geographic Practice Cost Index IIA

Select Healthcare Common Procedure Coding System (HCPCS) Criteria: Single HCPCS Code

List of HCPCS Codes Range of HCPCS Codes

Select Carrier/Medicare Administrative Contractor (MAC) Option:

#### NOTES FOR SELECTED YEAR

2012: Medicare payment rates under the Medicare Physician Fee Schedule (MPFS) are set according to statutory criteria. The following 2012 MPFS payment rates are reflective of the CY 2012 Medicare Physician Fee Schedule Final Rule, which was published in the Federal Register on November 28, 2011, and the CY 2012 Medicare Physician Fee Schedule Final Rule Correction Notice that was put on display at the Office of the Federal Register on December 30, 2011. These payment rates are based on current law, including the Temporary Payroll Tax Cut Continuation Act of 2011, which provides for a zero percent update for the period of January 1, 2012 to February 29, 2012. The Centers for Medicare & Medicaid Services will work quickly to update MPFS payment rates in the event Congress passes legislation to prevent the negative update from going into effect on March 1, 2012. Please be on the alert for more information

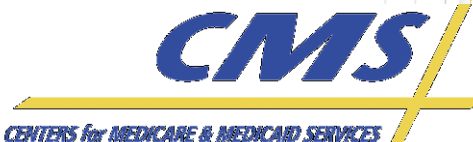

72

Tool Help 📆
Thursday, February 2,

2012

2:00 P.M.

4:00 P.M.

## TC24 – Ambulatory Surgical Center (ASC) Submission

- Submit an encounter using the ambulatory surgical center fee schedule for an outpatient procedure code. MAOs and other entities should use the fee schedule located online at <u>http://www.cms.gov/apps/ama/license.asp?file=/a</u> <u>scpayment/downloads/Jan 2012 ASC addenda e</u> <u>xtenders.zip</u>.
  - Select the
    - Jan\_2012\_ASC\_addenda\_extenders.xlsx file

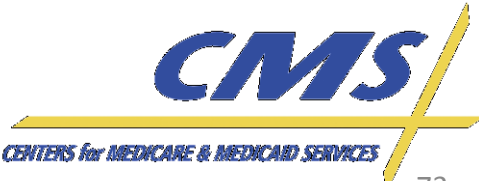

## TC24 – Ambulatory Surgical Center (ASC) Submission

|                | ₩ - ) =             |                      |             | Jan_2012_ASC_ad  | denda_extenders | [Read-Only] - | Microsoft Excel      |
|----------------|---------------------|----------------------|-------------|------------------|-----------------|---------------|----------------------|
| Home           | Insert Page Layout  | Formulas Data        | Review View | v                |                 |               |                      |
| Aa Colors      |                     |                      |             | Width: Automa    | tic 👻 Gridlines | Headings      |                      |
| Thomas A Fonts | Marging Orientation | Size Brief Breaks B  |             | 🗓 Height: Automa | tic 🝷 🔽 View    | View Rrin     | ato Sendto Selection |
| Effects        |                     | * Area * *           | Titles      | 🖳 Scale: 84%     | 🗘 🔽 Print       | Print From    | nt * Back * Pane     |
| Themes         |                     | Page Setup           | Gi j        | Scale to Fit     | Sheet Op        | otions 🖻      | Arrang               |
| B91            | ▼ (• f <sub>x</sub> | 'Remove nail plate a | dd-on       |                  |                 |               |                      |
| A              |                     | В                    | С           | D                | E               | F             | G                    |
|                |                     |                      |             |                  |                 |               |                      |

Addendum AA -- Final ASC Covered Surgical Procedures for CY 2012 (Including Surgical Procedures for Which Payment is Packaged) to Reflect Revised Payment Rates Based on Changes to the Medicare Physician Fee Schedule Created by the Temporary Extension of Health Provisions

|     | HCPCS |                              | Subject To<br>Multiple<br>Procedure | Final CY<br>2012<br>Comment | Final CY<br>2012<br>Payment | Final CY<br>2012<br>Payment | Final CY<br>2012 |
|-----|-------|------------------------------|-------------------------------------|-----------------------------|-----------------------------|-----------------------------|------------------|
| 2   | Code  | Short Descriptor             | Discounting                         | Indicator                   | Indicator                   | Weight                      | Payment          |
| 3   | 10021 | Fna w/o image                | Y                                   |                             | P2                          | 1.5259                      | \$65.04          |
| 4   | 10022 | Fna w/image                  | Y                                   |                             | G2                          | 4.3315                      | \$184.64         |
| Б   | 10040 | Acne surgery                 | Y                                   |                             | P2                          | 0.8318                      | \$35.46          |
| 6   | 10060 | Drainage of skin abscess     | Y                                   |                             | P2                          | 1.3452                      | \$57.34          |
| - 7 | 10061 | Drainage of skin abscess     | Y                                   |                             | P2                          | 1.3452                      | \$57.34          |
| 8   | 10080 | Drainage of pilonidal cyst   | Y                                   |                             | P2                          | 1.3452                      | \$57.34          |
| 9   | 10081 | Drainage of pilonidal cyst   | Y                                   |                             | P3                          |                             | \$167.46         |
| 10  | 10120 | Remove foreign body          | Y                                   |                             | P3                          |                             | \$91.56          |
| 11  | 10121 | Remove foreign body          | Y                                   |                             | A2                          | 16.1037                     | \$686.45         |
| 12  | 10140 | Drainage of hematoma/fluid   | Y                                   |                             | P3                          |                             | \$98.71          |
| 13  | 10160 | Puncture drainage of lesion  | Y                                   |                             | P2                          | 1.3452                      | \$57.34          |
| 14  | 10180 | Complex drainage wound       | Y                                   |                             | A2                          | 19.472                      | \$830.03         |
| 15  | 11000 | Debride infected skin        | Y                                   |                             | P3                          |                             | \$30.97          |
| 16  | 11001 | Debride infected skin add-on | Y                                   |                             | P3                          |                             | \$9.87           |
|     |       |                              |                                     | /                           | • • /                       |                             |                  |

🔍 🕂 🕨 CY2012 ASC FN AA / CY2012 ASC FN BB / CY2012 ASC FN DD1 / CY2012 ASC FN DD2 / CY2012 ASC FN EE / 🖓 /

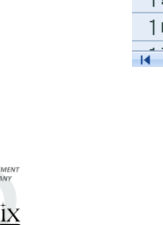

**Encounter Data** 

Update

Industry

Thursday, February 2, 2012 2:00 P.M. – 4:00 P.M., ET

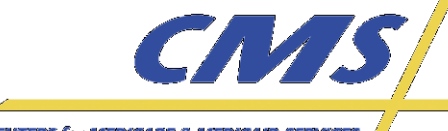

CENTERS for MEDICARE & MEDICAID SERVICES

Industry

Thursday, February 2,

2012

2:00 P.M.

4:00 P.M.

#### TC25 – Clinical Laboratory Submission

 Submit an encounter using the clinical laboratory fee schedule for rendering provider paid amounts located online at

http://www.cms.gov/apps/ama/license.asp?file =/ClinicalLabFeeSched/downloads/12CLAB.ZIP.

- Select the CLAB2012.xlsx file

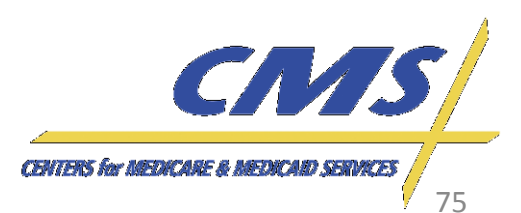

#### TC25 – Clinical Laboratory Submission

|        | CLAB2012 [Read-Only] - Microsoft Excel                                                                                                    |                 |                              |                 |                 |                  |                  |                   |                  |                  |                 |         |          |          |          |       |
|--------|----------------------------------------------------------------------------------------------------|-----------------|------------------------------|-----------------|-----------------|------------------|------------------|-------------------|------------------|------------------|-----------------|---------|----------|----------|----------|-------|
|        | Home Insert Page Layout Formulas Data Review View                                                                                                    |                 |                              |                 |                 |                  |                  |                   |                  |                  | ) _ = ×         |         |          |          |          |       |
|        | Colors × Image: Solution of the second of the second o |                 |                              |                 |                 |                  |                  |                   |                  |                  |                 |         |          |          |          |       |
|        | A1                                                                                                    | <del>•</del> (0 | <i>f</i> <sub>≭</sub> 2012 C | linical Diagno: | stic Laborator  | у                |                  |                   |                  |                  |                 |         |          |          |          | 2     |
|        | A                                                                                                    | В               | С                            | D               | E               | F                | G                | Н                 |                  | J                | K               | L       | М        | N        | 0        | P 🔺   |
| 1      | 2012 Clinic                                                                                                    | al Diagnos      | stic Laborat                 | ory             |                 |                  |                  |                   |                  |                  |                 |         |          |          |          |       |
| 2      | Fee Sched                                                                                                    | lule            |                              |                 |                 |                  |                  |                   |                  |                  |                 |         |          |          |          |       |
| 3      |                                                                                                    |                 |                              |                 |                 |                  |                  |                   |                  |                  |                 |         |          |          |          |       |
| 4      |                                                                                                    |                 |                              |                 |                 | 110              | 4.0              |                   | 151              | A 17             | 0.0             | 11/4    |          |          |          |       |
| b      |                                                                                                    |                 | Mational                     | Ma              |                 | MS 00540         | AR               | LA                | IN 00620         | AK 00001         | UR              | WA      | WI 00054 | IL 00050 | MI 00052 | M N   |
| 7      | LODOS                                                                                                    | Modifior        | National                     | Doint           | Floor           | 00012            | 00520            | 00528             | 00630            | 00831            | 00835           | 00830   | 00951    | 00952    | 00953    | 009   |
| 0      | 26/15                                                                                                    | Moumer          | 0.00                         | 00.92           | 1001<br>\$0.00  | 00 001<br>\$2.00 | 00 001<br>\$2.00 | 42.00             | 00 001<br>\$2.00 | 00 001<br>\$2.00 | 42.00           | \$2.00  | 42.00    | 42.00    | 42.00    |       |
| 0<br>Q | 78267                                                                                                    |                 | \$11.14                      | \$15.05         | 00.00           | \$11.17          | \$3.00           | \$0.00<br>\$11.17 | \$11.17          | \$11.17          | \$11.1 <i>1</i> | \$3.00  | \$11.17  | \$11.17  | \$11.17  | \$11  |
| 10     | 78268                                                                                                    |                 | \$95.40                      | \$128.92        | 00.00<br>\$0.00 | \$95.40          | \$40.99          | \$40.99           | \$95.40          | \$95.40          | \$95.40         | \$95.40 | \$95.40  | \$95.40  | \$95.40  | \$95  |
| 11     | 80047                                                                                                    |                 | \$11.98                      | \$16.19         | \$0.00          | \$11.98          | \$11.98          | \$11.98           | \$9.05           | \$11.98          | \$11.98         | \$9.05  | \$11.98  | \$11.98  | \$11.98  | \$11  |
| 12     | 80047                                                                                                    | QW              | \$11.98                      | \$16.19         | \$0.00          | \$11.98          | \$11.98          | \$11.98           | \$9.05           | \$11.98          | \$11.98         | \$9.05  | \$11.98  | \$11.98  | \$11.98  | \$11. |
| 13     | 80048                                                                                                    |                 | \$11.98                      | \$16.19         | \$0.00          | \$11.98          | \$11.98          | \$11.98           | \$9.05           | \$11.98          | \$11.98         | \$9.05  | \$11.98  | \$11.98  | \$11.98  | \$11. |
| 14     | 80048                                                                                                    | QW              | \$11.98                      | \$16.19         | \$0.00          | \$11.98          | \$11.98          | \$11.98           | \$9.05           | \$11.98          | \$11.98         | \$9.05  | \$11.98  | \$11.98  | \$11.98  | \$11. |
| 15     | 80051                                                                                                    |                 | \$9.94                       | \$13.43         | \$0.00          | \$9.94           | \$9.94           | \$9.77            | \$9.05           | \$9.94           | \$9.94          | \$9.05  | \$9.94   | \$9.94   | \$6.50   | \$9.  |
| 16     | 80051                                                                                                    | QW              | \$9.94                       | \$13.43         | \$0.00          | \$9.94           | \$9.94           | \$9.77            | \$9.05           | \$9.94           | \$9.94          | \$9.05  | \$9.94   | \$9.94   | \$6.50   | \$9.  |
| 17     | 80053                                                                                                    |                 | \$14.97                      | \$20.23         | \$0.00          | \$14.97          | \$14.97          | \$14.97           | \$14.75          | \$14.97          | \$14.97         | \$12.09 | \$14.97  | \$14.97  | \$14.75  | \$14. |
| 18     | 80053                                                                                                    | QW              | \$14.97                      | \$20.23         | \$0.00          | \$14.97          | \$14.97          | \$14.97           | \$14.75          | \$14.97          | \$14.97         | \$12.09 | \$14.97  | \$14.97  | \$14.75  | \$14. |
| 19     | 80061                                                                                                    |                 | \$0.00                       | \$0.00          | \$0.00          | \$18.97          | \$18.01          | \$16.93           | \$18.97          | \$18.97          | \$18.97         | \$18.97 | \$18.97  | \$18.97  | \$18.10  | \$18. |
| 20     | 80061                                                                                                    | QW              | \$0.00                       | \$0.00          | \$0.00          | \$18.97          | \$18.01          | \$16.93           | \$18.97          | \$18.97          | \$18.97         | \$18.97 | \$18.97  | \$18.97  | \$18.10  | \$18. |
| 21     | 80069                                                                                                    |                 | \$12.30                      | \$16.62         | \$0.00          | \$12.30          | \$12.30          | \$12.30           | \$12.30          | \$12.30          | \$12.30         | \$9.05  | \$12.30  | \$12.30  | \$12.30  | \$12. |
| 22     | 80069                                                                                                    | QW              | \$12.30                      | \$16.62         | \$0.00          | \$12.30          | \$12.30          | \$12.30           | \$12.30          | \$12.30          | \$12.30         | \$9.05  | \$12.30  | \$12.30  | \$12.30  | \$12. |
| 23     | 80074                                                                                                    |                 | \$0.00                       | \$0.00          | \$0.00          | \$58.30          | \$67.47          | \$67.47           | \$61.93          | \$67.47          | \$67.47         | \$67.47 | \$67.47  | \$67.47  | \$65.78  | \$67  |
| 14 4   | CLAB 20                                                                                                    | )12 / 💱 🦳       |                              |                 |                 |                  |                  |                   |                  |                  |                 |         |          |          |          | •     |

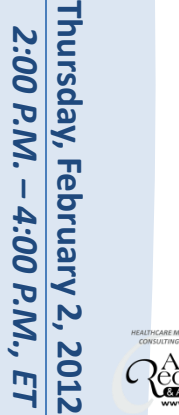

**Encounter Data** 

Update

Industry

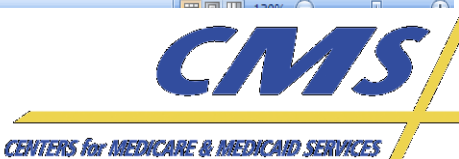

### Update Industry

# **Encounter Data**

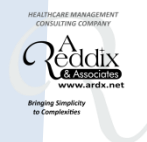

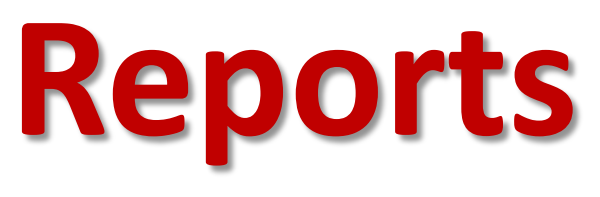

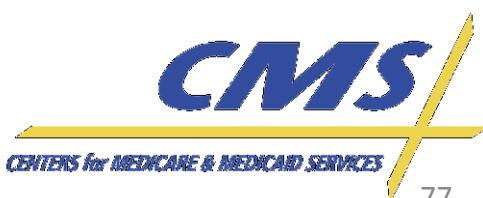

Industry

2:00 P.M.

February 2,

2012

4:00 P.M.

#### Encounter Data Front End System 277CA

- MAOs and other entities should reference the STC segments to determine if the hierarchical level was accepted or rejected
- If an encounter is accepted, an ICN will be populated in REF01=1K, REF02=ICN

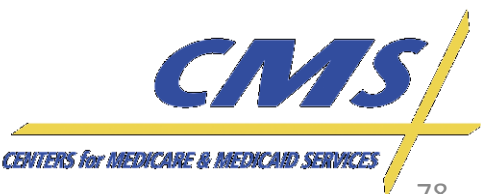

Industry

Thursday, February 2,

2012 1., ET

2:00 P.M. –

4:00 P.M.,

#### Encounter Data Front End System 277CA

ENC9996-837P\_Nov4th\_EXAMPLE2\_277CA ISA\*00\* \*00\* \*ZZ\*80882 \*ZZ\*ENC9996 \*111107\*1513\*^\*00501\*00000001\*0\*T\*:~ GS\*HN\*80882\*ENC9996\*20111107\*151335\*26301\*X\*005010X214~ ST\*277\*00000001\*005010X214~ BHT\*0085\*08\*11311\*20111107\*14484600\*TH~ HL\*1\*\*20\*1~ NM1\*PR\*2\*PALMETTO GBA SOUTH CAROLINA\*\*\*\*46\*80882~ TRN\*1\*8088220111107000001~ DTP\*050\*D8\*20111107~ DTP\*009\*D8\*20111107~ HL\*2\*1\*21\*1~ NM1\*41\*2\*HAPPY HEALTH PLAN\*\*\*\*46\*ENC9996~ TRN\*2\*3920394930206~ STC\*A1:19:PR\*2011110 QTY\*90\*1~ AMT\*YU~ HL\*3\*2\*19\*1~ NM1\*85\*1\*BANDUCCI\*DENNIS R.\*\*\*\*XX\*1194756320~ TRN\*1\*2997677856479709654A~ -STC\*A1:19:PR\*\*WQ\*0 QTY\*QA\*1~ AMT\*YU~ HL\*4\*3\*PT~ NM1\*QC\*1\*MINIUM\*ROBERT E\*\*\*\*MI\*123456789A~ TRN\*2\*2997677856479709654A~ STC\*A2:20:PR\*2011110(\*WQ\*0~) REF\*1K\*E211311004010TEST REF01=1K, REF02=ICN DTP\*472\*D8\*20110401~ SE\*26\*00000001~ GE\*1\*26301~ IEA\*1\*00000001~

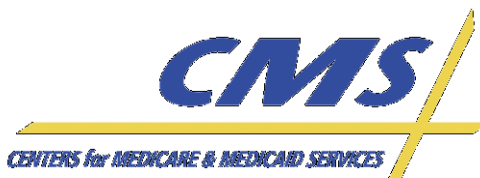

Thursday, February 2, 2012

2:00 P.M.

4:00 P.M.,

#### Encounter Data Processing System MAO-002 Flat File

- The MAO-002 reflects two (2) statuses:
  - Accepted
  - Rejected
- An informational status will reflect the edit description in the Error Description column

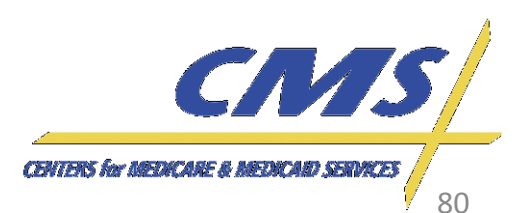

Industry

#### **Encounter Data Processing System MAO-002** Formatted

Encounter Data Processing Status Report Report Run Date 01/31/2012 06:35PM Medicare Advantage Contract ID: H9999

Encounter

| Report ID | ): MAO-002 |
|-----------|------------|
| Record Ty | /pe Plan E |
| 837P      | TEST00     |
|           |            |

Page

1

| Record Type | Plan Encounter ID (CCN) | Encounter ICN                           | Line<br>Number | Encounter<br>Status | Error  | Error Description                        |
|-------------|-------------------------|-----------------------------------------|----------------|---------------------|--------|------------------------------------------|
| 837P        | TEST00000001 - TC09     | E00000000001TEST                        | 000            | Accepted            | (2)    | (iii)                                    |
| 0.270       | TECT0000000 T000        |                                         | 001            | Accepted            | 500    | -65-3                                    |
| 837P        | TEST0000002 - TC09      | E0000000021ES1                          | 000            | Accepted            | -      | 54                                       |
|             |                         |                                         | 001            | Accepted            | -      |                                          |
|             |                         |                                         | 002            | Accepted            | 2      | 2                                        |
| 837p        | TEST0000003 - TC19      | E000000003TEST                          | 000            | Accepted            | -      | -                                        |
| UDIT        | 12310000000 1019        | 200000000000000000000000000000000000000 | 001            | Accepted            | -      | 1005                                     |
| 837P        | TEST00000027 - TC23     | E00000000022TEST                        | 000            | Accented            | -      | -                                        |
| 00/1        | 12210000027 1223        | 200000000000000000000000000000000000000 | 001            | Accepted            | 223    | -                                        |
| 837P        | TEST00000028 - TC17     | E0000000028TEST                         | 000            | Accepted            | -      |                                          |
|             |                         |                                         | 001            | Accepted            | -      | -                                        |
|             |                         |                                         | 002            | Accepted            | -      | 141 (H)                                  |
|             |                         |                                         | 003            | Accepted            | -      |                                          |
|             |                         |                                         | 004            | Accepted            | -      |                                          |
|             |                         |                                         | 005            | Accepted            | -      |                                          |
|             |                         |                                         | 006            | Accepted            | -      | -                                        |
| 2 2 2 2 1   |                         |                                         | 007            | Accepted            | -      | -                                        |
| 837P        | TEST0000029 - TC03      | E00000000029TEST                        | 000            | Accepted            | -      | 29<br>                                   |
|             |                         |                                         | 001            | Accepted            | -      |                                          |
|             |                         |                                         | 002            | Accepted            | -      |                                          |
| 0.770       | TECT0000000 TC11        | E0000000000000                          | 003            | Accepted            | ( - C) |                                          |
| 05/14       | TEST00000000 - TCTT     | E000000000001E31                        | 000            | Accepted            |        |                                          |
| 9270        | TEST0000021 - TC17      | E00000000001TEST                        | 000            | Accepted            | -      |                                          |
| 657F        | 12310000031 - 1017      | E00000000011E31                         | 000            | Accepted            |        |                                          |
|             |                         |                                         | 002            | Accepted            |        |                                          |
|             |                         |                                         | 003            | Accepted            |        | 20                                       |
| 837P        | TEST00000032 - TC02     | E00000000032TEST                        | 000            | Rejected            | 02110  | Beneficiary Health Insurance Carrier Num |
|             |                         |                                         | 001            | Rejected            | -      |                                          |
| 837P        | TEST00000033 - TC07     | E0000000033TEST                         | 000            | Accepted            | -      | e:                                       |
|             |                         |                                         | 001            | Accepted            | -      | -                                        |
| 837P        | TEST00000034 - TC05     | E00000000034TEST                        | 000            | Accepted            |        | 21<br>21                                 |
|             |                         |                                         | 001            | Accepted            | -      |                                          |
| 837P        | TEST00000035 - TC05     | E0000000035TEST                         | 000            | Accepted            | -      | <b>5</b> 1                               |
|             |                         |                                         | 001            | Accepted            | -      |                                          |
| TOTALS:     |                         |                                         |                |                     |        |                                          |

TOT

| Total | Processi | ng Errors:    |       |            | 3  |          |
|-------|----------|---------------|-------|------------|----|----------|
| Total | Number o | f Encounter l | Lines | Accepted : | 62 | Total Nu |
| Total | Number o | f Encounter l | Lines | Rejected : | 4  | Total Nu |
| Total | Number o | f Encounter l | Lines | Submitted: | 66 | Total Nu |

umber of Encounter Records Accepted umber of Encounter Records Rejected umber of Encounter Records Submitted:

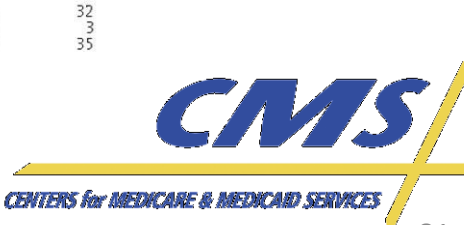

Submission Interchange Number: ENC12345601302012

Report Date: 01/31/2012

Transaction Date: 01/30/2012

81

Industry

Thursday, February 2, 2012

2:00 P.M.

4:00 P.M., ET

#### Encounter Data Processing System MAO-002 Flat File

- Fixed length
- Provides encounter and line level counts
- Each line may display up to 10 errors

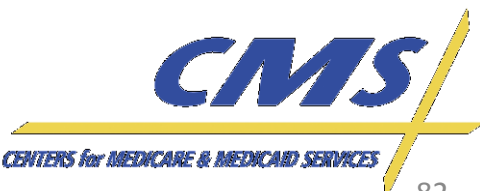

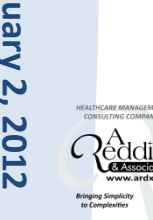

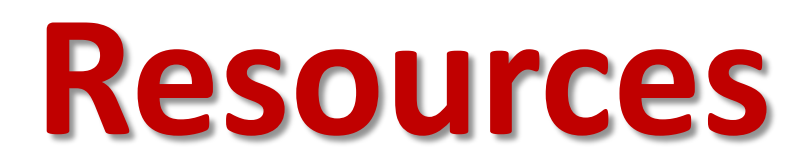

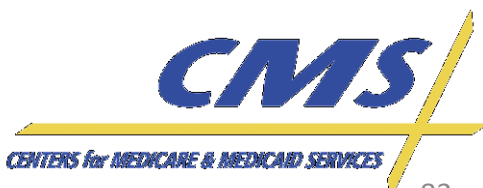

#### Resources

- CSSC Operations: http://www.csscoperations.com/internet/cssc.ns f/Home
- Encounter Data Outreach Registration: www.tarsc.info
- CMS: www.cms.gov

**Encounter Data** 

Update

Industry

Thursday, 2:00 P.M.

February 2, 2012 4:00 P.M.,

E

EDS Inbox: eds@ardx.net

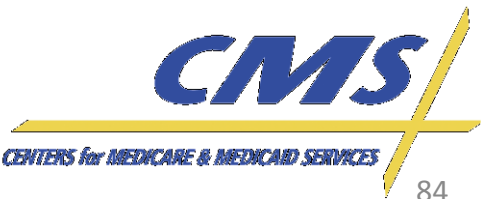

Industry

2:00 P.M.

February 2,

2012

4:00 P.M.

Update

#### Resources (cont'd)

- X12 Version 5010 Standards: <u>http://www.cms.gov/Version5010andD0/01 overv</u> <u>iew.asp</u>
- CEM/CEDI Technical Reporting Formats: <u>http://www.cms.gov/MFFS5010D0/20 TechnicalD</u> <u>ocumentation.asp</u>
- Washington Publishing Company: <u>http://www.wpc-edi.com/content/view/817/1</u>

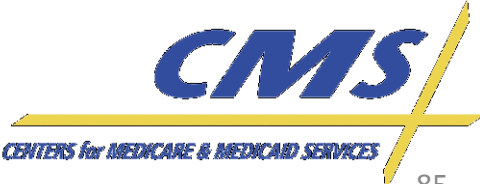

**Encounter Data** 

Update

Industry

Thursday,

February 2, 2012 1. – 4:00 P.M., ET

2:00 P.M.

**REMINDER:** The next User Group session will be held on Thursday, February 16, 2012 from 3:00 PM EST – 4:00 PM EST.

Please remember to review the most recent Companion Guide published at <u>www.csscoperations.com</u>.

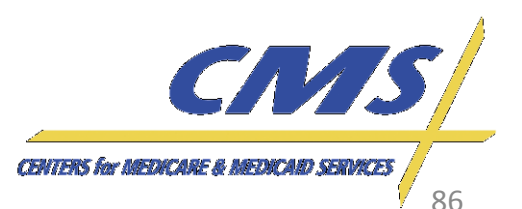

## **Questions & Answers**

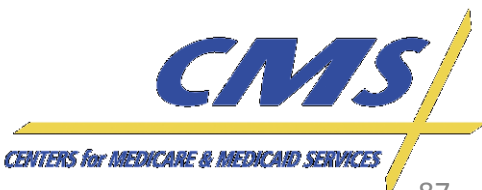

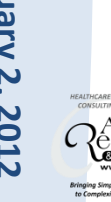

# **Closing Remarks**

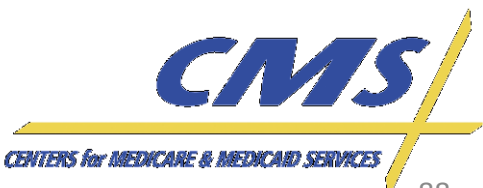